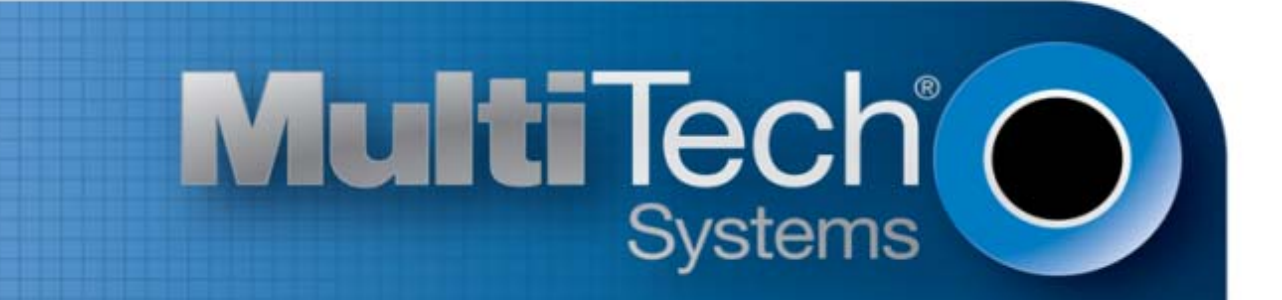

# **Configuring H5 Devices**

Using AT RUN, Setting up Digital Voice Interface and Configuring Ports Reference Guide

#### H5 AT Commands Reference Guide for the following products:

MTSMC-H5-xx, MTPCIE-H5-xx, MTC-H5-xx, MTR-H5-xx, MTRZ-H5-xx, MTCMR-H5-xx, MT100UCC-H5-xx, MT100EOCG-H5-xx, MTCDP-H5-xx, MTD-H5-xx Part Number S000552A, Revision A

#### Copyright

This publication may not be reproduced, in whole or in part, without prior expressed written permission from Multi-Tech Systems, Inc. All rights reserved. Copyright © 2012, by Multi-Tech Systems, Inc.

Multi-Tech Systems, Inc. makes no representations or warranty with respect to the contents hereof and specifically disclaim any implied warranties of merchantability or fitness for any particular purpose. Furthermore, Multi-Tech Systems, Inc. reserves the right to revise this publication and to make changes from time to time in the content hereof without obligation of Multi-Tech Systems, Inc. to notify any person or organization of such revisions or changes.

#### **Revisions**

| <b>Revision Level</b> | Date     | Description      |
|-----------------------|----------|------------------|
| A                     | 11/28/12 | Initial release. |

#### Trademarks

Multi-Tech and the Multi-Tech logo are registered trademarks of Multi-Tech Systems, Inc.

#### **Contacting Multi-Tech**

**Knowledge Base** 

The Knowledge Base provides immediate access to support information and resolutions for all Multi-Tech

products. Visit http://www.multitech.com/kb.go.

#### **Support Portal**

To create an account and submit a support case directly to our technical support team, visit: https://support.multitech.com

#### **Technical Support**

Business Hours: M-F, 9am to 5pm CT

| Country                      | By Email                | By Phone                         |
|------------------------------|-------------------------|----------------------------------|
| Europe, Middle East, Africa: | support@multitech.co.uk | +(44) 118 959 7774               |
| U.S., Canada, all others:    | support@multitech.com   | (800) 972-2439 or (763) 717-5863 |

#### **World Headquarters**

Multi-Tech Systems, Inc. 2205 Woodale Drive Mounds View, Minnesota 55112 Phone: 763-785-3500 or 800-328-9717 Fax: 763-785-9874

#### Warranty

To read the warranty statement for your product, please visit: <u>http://www.multitech.com/warranty.go.</u>

## Contents

| Document Overview                                         | 5  |
|-----------------------------------------------------------|----|
| Abbreviations and acronyms                                | 5  |
| Using AT Run Services and Event Monitor Services          | 6  |
| AT Run Services Overview                                  |    |
| SMS AT Run Service Overview                               |    |
| TCP AT Run Service Overview                               | 9  |
| Event Monitor Service Overview                            |    |
| Configuring Event Monitor Service                         |    |
| AT Command Log to H5                                      |    |
| Using the Digital Voice Interface                         |    |
| Overview of Where and How Digital Voice Interface is Used |    |
| DVI Overview                                              |    |
| DVI Configurations                                        | 14 |
| Application Examples                                      | 15 |
| Normal Mode (I <sup>2</sup> S)                            | 16 |
| Module is Slave                                           |    |
| Burst Mode (PCM)                                          |    |
| Module is Master                                          | 21 |
| Module is Slave                                           |    |
| I <sup>2</sup> S Overview                                 |    |
| DVI Timings                                               |    |
| Normal Master Mode                                        |    |
| Normal Master Mode Parameters                             |    |
| Normal Slave Mode                                         |    |
| PCM Master Mode                                           |    |
| PCM Slave Mode                                            |    |
| Schematic                                                 |    |
| Arranging Ports and Avoiding Contended Resources          | 33 |
| Port Arrangements and Virtual Serial Device               |    |
| Factory Ports Arrangement with no USB cable               |    |
| Factory Ports Arrangement with USB cable                  |    |
| GPS/NMEA sentences on USB0                                |    |
| AT#PORTCFG Command                                        |    |
| USIF0 and AT+CMUX Command                                 |    |
| USB and AT+CMUX Command                                   | 55 |
|                                                           |    |

| GPS/NMEA sentences on USB3-VC3     | 57 |
|------------------------------------|----|
| The Successful Ports Configuration | 58 |
| Example 1                          | 59 |
| Example 2                          | 59 |
| Services                           | 60 |
| Python                             | 60 |
| Python Script Debugging            | 63 |

## **Document Overview**

This guide describes the following for the radio module running on many MultiTech H5 devices:

- Using the SMS AT Run, TCP AT Run and Event Monitor Services
- Using the digital voice interface
- Arranging ports to avoid resource conflicts

## **Abbreviations and acronyms**

| BTS    | Base Transceiver Station                |
|--------|-----------------------------------------|
| DTE    | Data Terminal Equipment                 |
| GGSN   | Gateway GPRS Support Node               |
| GPIO   | General Purpose Input/Output            |
| GPRS   | General Packet Radio services           |
| I2CBUS | I-squared-C Bus                         |
| РАР    | Password Authentication Protocol        |
| PDP    | Packet Data Protocol                    |
| PLMN   | Public Land Mobile Network              |
| RDTSB  | Remote Digital Temperature Sensor Board |
| RRTC   | Remote Room Temperature Control         |
| SGSN   | Serving GPRS Support Node               |
| NMEA   | National Marine Electronics Association |
| SPI    | Serial Peripheral Interface             |
| ТТ     | Trace Tool (generic trace tool)         |
| USIFx  | Universal Serial Interface              |
| VSD    | Virtual Service Device                  |
| DVI    | Digital Voice Interface                 |
| 12C    | Inter-Integrated Circuit                |
| 125    | Inter-IC Sound                          |
| MSB    | Most Significant Bit                    |

## **Using AT Run Services and Event Monitor Services**

This section describes how to use the AT Run services (SMS AT Run, TCP AT Run) and Event Monitor services.

The following models support these services:

| MTSMC-H5 (non UIP)       | MTSMC-EV3-N2 (non UIP) | MTSMC-EV3-N3 (non UIP)  |
|--------------------------|------------------------|-------------------------|
| MTSMC-EV3-N16 (non UIP)  | MTSMC-G3 (non UIP)     | MTSMC-C2-N2 (non UIP)   |
| MTSMC-C2-N3 (non UIP)    | MTSMC-C2-N16 (non UIP) | MTSMC-Telit-UIP         |
| MT100UCC-H5              | MT100UCC-EV3-N2        | MT100UCC-EV3-N3         |
| MT100UCC-EV3-N16         | MTCBA-H5-EN2           | MTCMR-H5                |
| MTCMR-EV3-N2             | MTCMR-EV3-N3           | MTCMR-EV3-N16           |
| MTCMR-C2-N2              | MTCMR-C2-N3            | MTCMR-C2-N16            |
| MT100EOCG-H5             | MT100EOCG-EV3-N2       | MT100EOCG-EV3-N3        |
| MT100EOCG-EV3-N16        | MTCDP-H5               | Physio-EV3-N3           |
| MTPCIE-H5 and MTPCIE-DK1 | MTPCIE-EV3-N2          | MTPCIE-EV3-N3           |
| MTPCIE-EV3-N16           | MTD-H5-Bxx             | MTD-EV3-Bxx-N2          |
| MTD-EV3-Bxx-N3           | MTD-EV3-Bxx-N16        | MTOCGD3/MTOCGD2-H5      |
| MTOCGD3/MTOCGD2-EV3-N2   | MTOCGD3/MTOCGD2-EV3-N3 | MTOCGD3/MTOCGD2-EV3-N16 |
| MTC-H5-Bxx               | MTC-EV3-Bxx-N2         | MTC-EV3-Bxx-N3          |
| MTC-EV3-Bxx-N16          | MTC-G3-Bxx             | MTC-C2-Bxx-N2           |
| MTC-C2-Bxx-N3            | MTC-C2-Bxx-N16         |                         |

### **AT Run Services Overview**

The AT Run services let you run AT commands on a remote module by means of a communication protocol which connects a local module and a module located on a remote site. Figure 1 illustrates this concept.

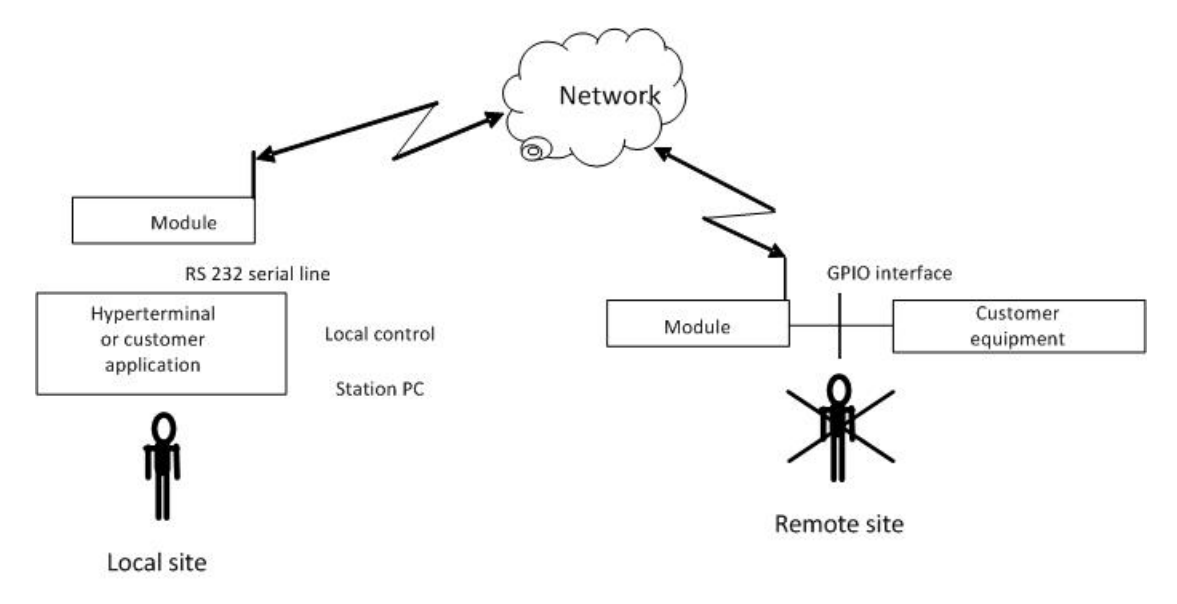

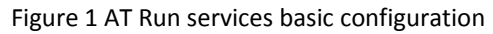

The modules provide the following types of AT Run services:

- SMS AT Run service:
  - Simple SMS AT Run service
  - Digest SMS AT Run service

You can use the SMS AT Run service in GSM mode or in GPRS mode. For GPRS, the network operator must support SMS.

- TCP AT Run service
  - Client mode
  - Server (listen) mode

Note: The Event Monitor service provided by the module lets you associate an AT command with a specified event monitored by the module itself. When the module recognizes the event occurring, it executes the associated AT command. You can use the Event Monitor service jointly with the AT Run services. For further information about the Event Monitor service, see the section "

Event Monitor Service Overview" in this guide.

#### **SMS AT Run Service Overview**

The SMS AT Run service is supported by the SMS protocol to receive the AT commands and to send back the results of the AT command.

#### **SMS AT Run Configuration Example**

1. Issue the following commands to configure the MultiTech H5 device:

| AI#REGMODE=1                  |                                                                                                    |
|-------------------------------|----------------------------------------------------------------------------------------------------|
| AT#SMSATRUN=0                 | Disable SMS AT RUN                                                                                                    |
| AT#TCPATRUNL=0                | Disable TCP AT RUN listen (server)                                                                                                    |
| AT#TCPATRUND=0                | Disable TCP AT RUN dial (client)                                                                                                    |
| AT#ENAEVMONI=0                | Disable Event Monitor                                                                                                    |
| AT#SMSATRUNCFG=3,1,5          | Set up SMS AT Run service                                                                                                    |
| AT#SMSATWL=0,1,0,"6124241372" | Add telephone number to white list. This commands is described in the guide HSPA-H5 AT Commands Reference Guide part number \$000528x. |
| AT#SMSATRUN=1                 | Enable SMS AT Run service                                                                                                    |
|                               |                                                                                                    |

 Send a SMS message containing any AT command—for example command AT#MONI—to the phone number of the H5 radio. Your message must be sent from a device whose phone number is listed in the device's white list. The white list is described in greater detail in the guide HSPA-H5 AT Commands Reference Guide part number S000528x.

In response to the sent message, the device that sent the SMS message receives an SMS from the H5 device, indicating the H5 device response to the AT Command.

+PACSP0 #MWI: 1,1,1 #MONI: AT&T BSIC:06 RxQual:0 LAC:7D09 Id:2AF5 ARFCN:178 PWR:-81dbm TA:5 OK

#### Notes:

- The device sending the SMS to the H5 must have its phone number listed in the H5's White List.
- You only need to issue the commands AT#SMSATRUN=0, AT#TCPATRUNL=0, AT#TCPATRUND=0 and AT#ENAEVMONI=0 if the commands were previously enabled in the device.

#### **AT Command Log to H5**

```
AT#REGMODE=1
OK
AT#SMSATRUN=0
OK
AT#TCPATRUNL=0
OK
AT#TCPATRUND=0
OK
AT#ENAEVMONI=0
OK
AT#SMSATRUNCFG=3,1,5
OK
AT#SMSATWL=0,1,0,"6124241372"
OK
AT#SMSATRUN=1
OK
When SMS is received from device specified via command AT#SMSATWL the following appears:
```

**#SMSATRUN:** AT**#**MONI

#### **TCP AT Run Service Overview**

The TCP AT Run service is supported by the TCP protocol to receive the AT commands sent by the local station and to send back the results of the AT command.

#### **TCP AT Run Service**

This example illustrates the enabling of TCP AT Run service on an H5 device which allows the remote issuing of AT commands to the H5 radio.

1. Issue the following commands to configure the MultiTech H5 device:

|    | AT#REGMODE=1                                               |             | VALID COMMAND NOT IN AT COMMAND        |
|----|------------------------------------------------------------|-------------|----------------------------------------|
|    |                                                            |             | GUIDE                                  |
|    | AT#SMSATRUN=0                                              |             | Disable SMS AT RUN                     |
|    | AT#TCPATRUNL=0                                             |             | Disable TCP AT RUN Listen (Server)     |
|    | AT#TCPATRUND=0                                             |             | Disable TCP AT RUN Dial (Client)       |
|    | AT#ENAEVMONI=0                                             |             | Disable Event Monitor                  |
|    | AT#TCPATRUNCFG=1,2,1024,12345,"",1,5,1,5,2                 |             | TCP AT Run service configuration       |
|    | AT#TCPATRUNFRWL=2                                          |             | Remove previous firewall configuration |
|    | AT#TCPATRUNFRWL=1,"204.26.122.49","255.255                 | .255.25     | Define Firewall to allow allowed       |
|    | 5″                                                         |             | connection to H5 from the specified IP |
|    |                                                            |             | address                                |
|    | AT#TCPATRUNAUTH=2                                          |             | Remove previous username and password  |
|    | AT#TCPATRUNAUTH=1, "username","password"                   |             | Define new username and password       |
|    | <pre>AT+CGDCONT=1,"IP","internet"</pre>                    |             | Define PDP Context 1 (Enter APN)       |
| 2. | Issue the following commands to check MultiTech H5 dev     | vice attach | ment status, if necessary attach to    |
|    | network, and then establish IP connection and display IP   | address.    |                                        |
|    | AT+CGATT?                                                  | Check if H5 | Is attached to network (response       |
|    |                                                            | +CGATT: 1)  |                                        |
|    | AT+CGATT=1 <only attached="" if="" issue="" not=""></only> | Attach to n | etwork (if not already attached)       |
|    | AT#SGACT=1,1                                               | PDP activat | tion and obtain IP address             |

AT#TCPATRUNL=1

- Enable TCP AT Run service in listen mode (server) 3. From a TCP terminal application originating from within the IP address range specified in the Firewall
  - Configuration command, make a connection to the IP address of the device on port 1024.
  - a. When prompted enter the username.
  - **b.** When prompted enter the password.
  - c. Type an AT command in the terminal application to send it to the H5 device. For example AT#MONI <CR>.
  - d. Result: #MONI: AT&T BSIC:06 RxQual:0 LAC:7D09 Id:2AF5 ARFCN:178 PWR:-79dbm TA:0 ОК

#### Note:

This feature requires obtaining an account, SIM, and APN from carrier which allows the H5 to obtain a public IP address and which does not block the connection to the port specified in the AT#TCPATRUNCFG command.

#### **AT Command Log to H5**

```
AT#REGMODE=1
OK
AT#SMSATRUN=0
OK
AT#TCPATRUNL=0
OK
AT#TCPATRUND=0
OK
AT#ENAEVMONI=0
OK
AT#TCPATRUNCFG=1,2,1024,12345,"",1,5,1,5,2
OK
AT#TCPATRUNFRWL=2
OK
AT#TCPATRUNFRWL=1,"204.26.122.49","255.255.255.255"
OK
AT#TCPATRUNAUTH=2
OK
AT#TCPATRUNAUTH=1, "username", "password"
OK
AT+CGATT?
+CGATT: 1
OK
AT#SGACT=1,1
#SGACT: 155.163.88.49
OK
AT#TCPATRUNL=1
OK
TCPATRUN: <204.26.122.49>
```

#### **Terminal Application Log**

```
Username:
Password:
Login successful.
+PACSP0
#MONI: AT&T BSIC:74 RxQual:0 LAC:7D0E Id:2806 ARFCN:233 PWR:-82dbm TA:6
OK
```

### **Event Monitor Service Overview**

The Event Monitor service lets you associate an AT command to a specified event monitored by the module itself. You do not need to develop a program or script to perform the monitoring events actions. When the module recognizes that the event is occurring, it executes the associated AT command.

#### **Configuring Event Monitor Service**

This section provides an example of how to enable the Event Monitor service on an H5 device. In response to inbound "RING" the Event Monitor is configured to issue the command "ATA". You can specify the event trigger and the response to the trigger.

1. To configure the MultiTech device, issue the following commands:

| AT#REGMODE=1               | Enable advanced registration mode        |
|----------------------------|------------------------------------------|
| AT#SMSATRUN=0              | Disable SMS AT RUN                       |
| AT#TCPATRUNL=0             | Disable TCP AT RUN listen (server)       |
| AT#TCPATRUND=0             | Disable TCP AT RUN dial (client)         |
| AT#ENAEVMONI=0             | Disable Event Monitor                    |
| AT#ENAEVMONICFG=3,1,5      | Set up Event Monitor service             |
| AT#EVMONI="RING",0,0,"ATA" | Set up Ring event to trigger ATA command |
| AT#EVMONI="RING",1         | Enable the single "RING" event           |
| AT#ENAEVMONI=1             | Enable Event Monitor                     |

2. To test the Event Monitor, call the phone number of the H5 device. Once the ring is detected the device issues the command ATA and answers the call.

#### **AT Command Log to H5**

AT#REGMODE=1 OK AT#SMSATRUN=0 OK AT#TCPATRUNL=0 OK AT#TCPATRUND=0 OK AT#ENAEVMONI=0 OK AT#ENAEVMONICFG=3,1,5 OK AT#EVMONI="RING",0,0,"ATA" OK AT#EVMONI="RING",1 OK AT#ENAEVMONI=1 OK RING **#EVMONI:** ATA

## **Using the Digital Voice Interface**

This section describes the Digital Voice Interface (DVI). It explains how to configure the interface and the audio formats of the DVI. This section provides examples and timing figures to help you better understand DVI. This section only applies to models that support voice.

The information is intended for users who need to develop applications dealing with signal voice in digital format.

This section describes the configurations of the Digital Voice Interface, for example, selecting the voice sampling frequency, the bit number of the voice sample, the audio formats, and so on. In addition, the configuration of a popular audio codec connected to the module is described. These activities are accomplished through I<sup>2</sup>S and I<sup>2</sup>C buses.

The following models support DIV:

| MTPCIE-H5  | MTPCIE-EV3-N2 | MTPCIE-EV3-N3 | MTPCIE-EV3-N16 |
|------------|---------------|---------------|----------------|
| MTPCIE-DK1 |               |               |                |

## **Overview of Where and How Digital Voice Interface is Used**

This section describes where and how you can use the Digital Voice Interface (DVI).

The voice coming from the downlink, in digital format, is captured by the dedicated software running on the module and directed to the Digital Voice Interface. The audio codec decodes the voice and sends it to the speaker.

Conversely, the voice captured by the microphone is coded by the audio codec and directed through the Digital Voice Interface to the module that collects the received voice, in digital format, and sends it on the uplink.

Figure 2 shows these concepts.

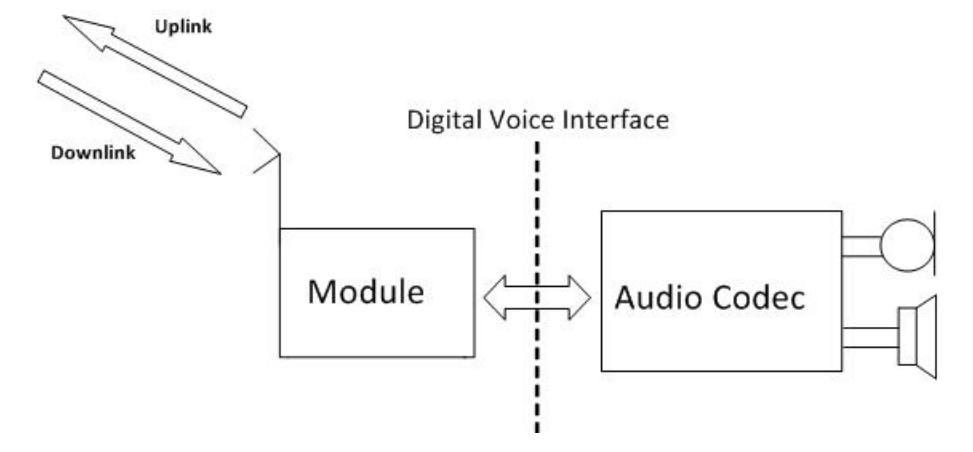

Figure 2 Example of Digital Voice Interface Use

#### **DVI Overview**

The physical DVI interface is based on the I<sup>2</sup>S Bus provided by the module to perform digital audio transfer. The I<sup>2</sup>S is further described in the section "I<sup>2</sup>S Overview." Table 1 describes the DVI signals.

| I2S Signal | DVI Signal | Description |
|------------|------------|-------------|
| Clock      | DVI_CLK    | Data clock  |

| I2S Signal               | DVI Signal | Description       |
|--------------------------|------------|-------------------|
| Word alignment           | DVI_WAO    | Frame synchronism |
| Serial audio data input  | DVI_RX     | Received data     |
| Serial audio data output | DVI_TX     | Transmitted data  |

Table 1 DVI Signals

The figures that follow show the two basic configurations of the DVI interface relating the Word alignment and Clock signals. These configurations are derived from the concepts of the first I<sup>2</sup>S bus design described in the section "I<sup>2</sup>S Overview." When the module is master the Clock and Word alignment signals (also called Word alignment Output WAO) are generated by the module itself. When the module is slave, both signals are generated by the connected device: the codec.

For example, before establishing a call you can use AT commands to select one of the two configurations and properly set the module and the codec.

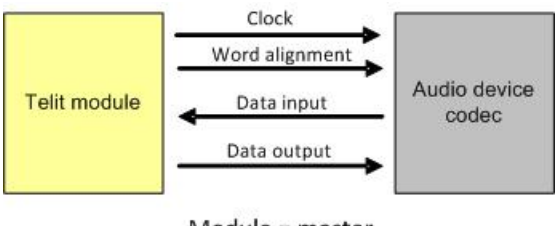

Module = master

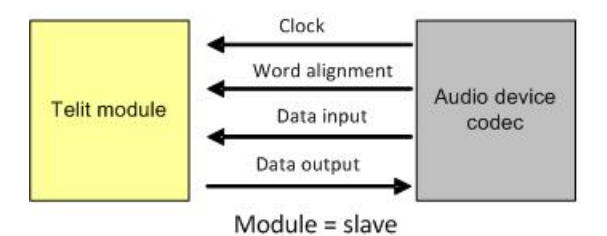

Figure 3 Master and slave configurations

#### **DVI Configurations**

The following tables describe several DVI audio bus configurations that are available through the AT#DVI and AT#DVIEXT commands.

| AT#DVI = <mode>,<dviport>,<clockmode></clockmode></dviport></mode> |                                   |                                  |  |  |  |
|--------------------------------------------------------------------|-----------------------------------|----------------------------------|--|--|--|
| <mode></mode>                                                      | <dviport></dviport>               | <clockmode></clockmode>          |  |  |  |
| $0 \rightarrow$ disable DVI                                        | 2 $\rightarrow$ select DVI port 2 | $0 \rightarrow \text{DVI slave}$ |  |  |  |
| 1 $\rightarrow$ enable DVI                                         |                                   | 1 $\rightarrow$ DVI master       |  |  |  |

 $2 \rightarrow$  reserved

Table 2 DVI configuration via AT#DVI command

| AT#DVIEXT= <config>,<samplerate>,<samplewidth>,<audiomode>,<edge></edge></audiomode></samplewidth></samplerate></config> |                                    |  |  |
|----------------------------------------------------------------------------------------------------|------------------------------------|--|--|
| <samplerate></samplerate>                                                                                                | <samplewidth></samplewidth>        |  |  |
| $0 \rightarrow 8$ [KHz] sampling frequency                                                                               | $0 \rightarrow 16$ bits per sample |  |  |
| 1 $\rightarrow$ 16 [KHz] sampling frequency                                                                              | $1 \rightarrow 18$ bits per sample |  |  |
|                                                                                                    | $2 \rightarrow 20$ bits per sample |  |  |
|                                                                                                    | $3 \rightarrow 24$ bits per sample |  |  |
|                                                                                                    | $4 \rightarrow 32$ bits per sample |  |  |

Table 3 DVI configuration via AT#DVIEXT command

| Audio Audio |                                                                                                    |                 | AT#DVIEXT <remaining parameters=""></remaining> |                                                                           |                                |  |  |
|-------------|----------------------------------------------------------------------------------------------------|-----------------|-------------------------------------------------|---------------------------------------------------------------------------|--------------------------------|--|--|
| DVIIIIoues  | format VAO signal <c< td=""><td><config></config></td><td><edge></edge></td><td><audiomode></audiomode></td></c<> |                 | <config></config>                               | <edge></edge>                                                             | <audiomode></audiomode>        |  |  |
| Normal      | I <sup>2</sup> S                                                                                                  | Square-<br>wave | 1                                               | 0 (1 reserved)                                                            | 0 - Mono<br>1 – DualMono       |  |  |
|             |                                                                                                    |                 |                                                 | $0 \rightarrow$ WAO transition is synchronized with the CLK falling edge. | Mono mode and<br>Dual mode are |  |  |
| Burst       | PCM Pulse 0                                                                                                    |                 | 0                                               | $1 \rightarrow$ WAO transition is synchronized with the CLK rising edge.  | normal mode.                   |  |  |

DVI audio bus supports normal and burst modes that are relating to the audio formats and the shape of the Word Alignment Output signal (WAO). The WAO signal is used to define the beginning of a frame. You can program the signal as a pulse or a square-wave signal. For each DVI mode you can select the master or slave configuration.

## **Application Examples**

Application examples show some audio formats supported by the DVI audio bus in master and slave configurations. All the examples use the ideas presented in Figure 4.

I<sup>2</sup>C bus is used to configure the MAX9867 codec. For examples in this guide, the MAX9867 codec is used. See the section "Schematic" for a reference design. You can choose your own codec, as long as it complies with the technical characteristics of the module.

You can use AT commands to completely control the codec. The DVI bus provides the voice connection between the two devices. For a reference design see the section "Schematic."

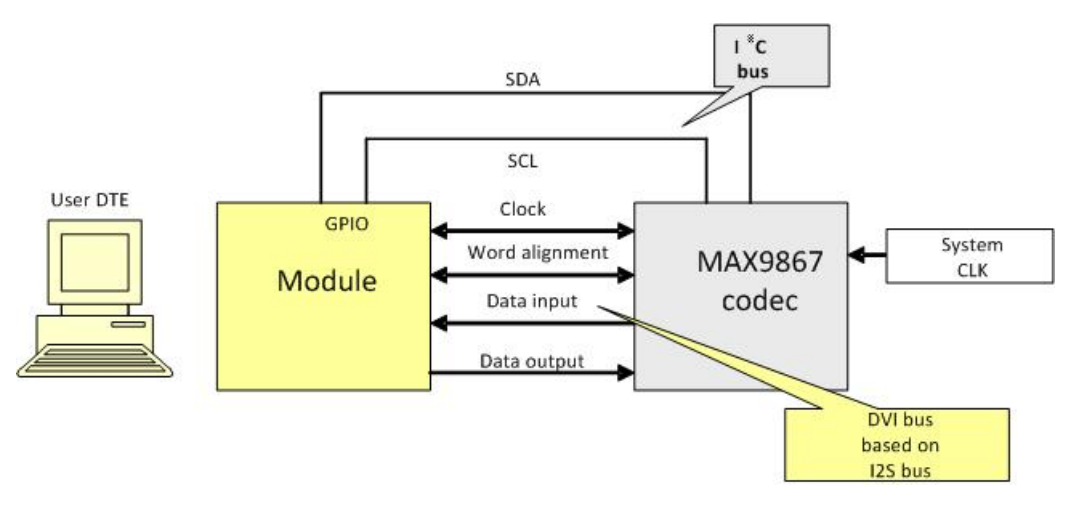

Figure 4 Module and codec connections

### Normal Mode (I<sup>2</sup>S)

#### **Module is Master**

The figure that follows shows that the MSB of the left channel is clocked on the second CLK rising edge after WAO transitions. When WAO is low, left channel data is transmitted. When WAO is high, right channel data is transmitted (right + left = 2 channels).

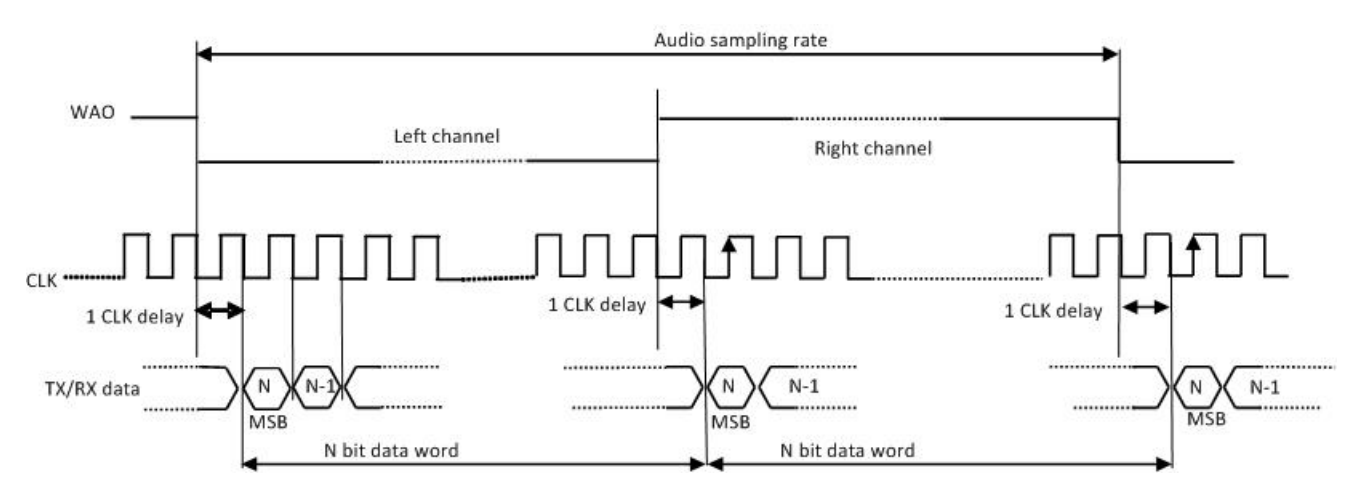

Figure 5 Timing diagram of I<sup>2</sup>S audio format

In general, the BitClockFrequency (CLK) is furnished by the following expression:

*BitClockFrequency = DataWordBit × ChannelNumber × SamplingFrequency* 

Table 4 describes the BitClockFrequency that the module generates.

| <samplewidth></samplewidth> | Data word | Left, right | Sampling frequency |                 |  |
|-----------------------------|-----------|-------------|--------------------|-----------------|--|
|                             | bit       | channels    | 8 KHz              | 16 KHz          |  |
|                             |           |             | Bit Clock free     | quencies in KHz |  |
| 0                           | 16        | 2           | 256                | 512             |  |
| 1                           | 18        | 2           | 384                | 768             |  |
| 2                           | 20        | 2           |                    |                 |  |
| 3                           | 24        | 2           |                    |                 |  |
| 4                           | 32        | 2           | 512                | 1024            |  |

Table 4 Bit clock frequencies

The following AT commands cause the module to enter master configuration/I<sup>2</sup>S-compatible audio format and configure the codec according to the current module settings. The meaning of the used parameters appears after each command, for your convenience.

#### Configuring the Module to operate with I<sup>2</sup>S-compatible audio format

AT#DVI=1,2,1 OK where:

- 1 Enable DVI
- 2 Use DVI port 2 (mandatory)
- 1 DVI master (factory setting)

```
AT#DVIEXT=1,0,0,1,0
OK
where:
```

- 1 Normal mode (factory setting)
- 0 Sample rate 8 KHz (factory setting)
- 0 16 bits per sample (factory setting)
- 1 Dual mono (factory setting)
- 0 I<sup>2</sup>S

**Note:** In the timing shown in Figure 5, the two N-bit data words are equals because the dual mono mode has been selected.

DVI bus

#### Configuring the codec to operate with I<sup>2</sup>S audio format

```
AT#I2CWR=x,y,30,4,19
>00109000100A330000330C0C09092424400060
OK
```

where:

- x GPIO number used as SDA.
- y GPIO number used as SCL.
- 30 Device address on  $I^2C$ .
- 4 Register address from which start the writing.
- 19 number of bytes to write

>00109000

AT#I2CWR=x,y,30,17,1 >8A OK where:

- x GPIO number used as SDA
- y GPIO number used as SCL
- 30 Device address on  $I^2C$
- 17 Register address where write data
- 1 Number of bytes to write

I<sup>2</sup>C bus

The following figure shows the timing diagram, captured by an oscilloscope, for the preceding example. The clock generated by the module is 384 KHz.

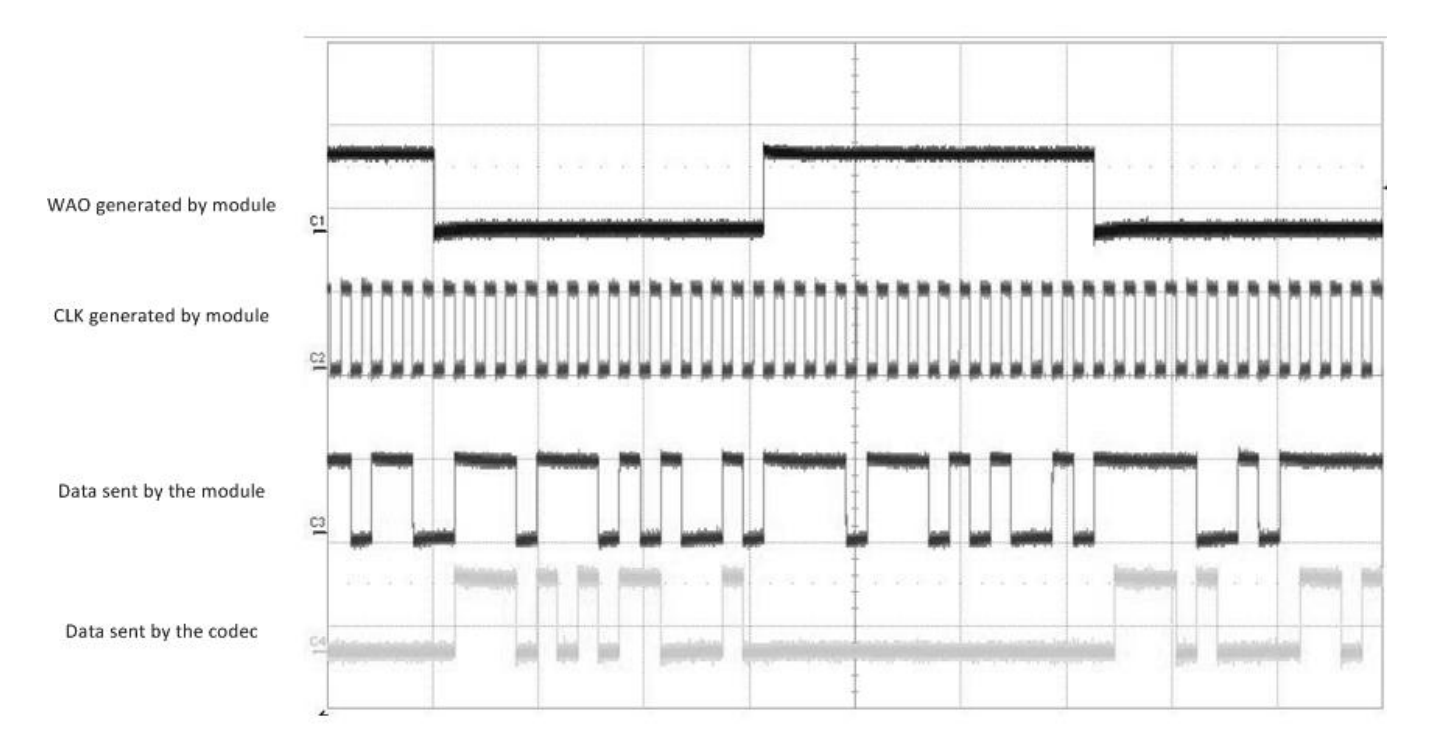

Figure 6 Timing diagram of module in master configuration/normal mode

#### **Module is Slave**

I<sup>2</sup>C

0

For basic timing diagram, see Figure 5.

The following AT commands cause the module to enter slave configuration/I<sup>2</sup>S audio format and configure the codec according to the current module setting.

#### Configure the module to operate with I<sup>2</sup>S-compatible audio format

```
AT#DVI=1,2,0
OK
1
   Enable DVI
   Use DVI port 2 (mandatory)
2
   DVI slave
0
AT#DVIEXT=1,0,3,1,0
OK
   Normal mode (factory setting)
1
   Sample rate 8 KHz (factory setting)
0
   24 bits per sample
3
   Dual mono (factory setting)
1
```

DVI bus

**Note**: The used codec, in master configuration, generates a clock equal to 384 KHz therefore the selected number of bits per sample on module is 24. For more information, see Table 4.

#### Configuring the codec to operate with I<sup>2</sup>S audio format

```
AT#I2CWR=X,Y,30,4,19
>001010009002330000330C0C09092424400060
OK
```

- x GPIO number used as SDA
- y GPIO number used as SCL
- 30 Device address on  $I^2C$
- 4 Register address from which start the writing
- 19 Number of bytes to write

AT#I2CWR=x,y,30,17,1 >8A OK

- x GPIO number used as SDA
- y GPIO number used as SCL
- 30 Device address on I<sup>2</sup>C
- 17 Register address where write data
- 1 Number of bytes to write

I<sup>2</sup>C bus

The following figure shows the timing diagram, captured by an oscilloscope, concerning the preceding example. The clock generated by the codec is 384 KHz.

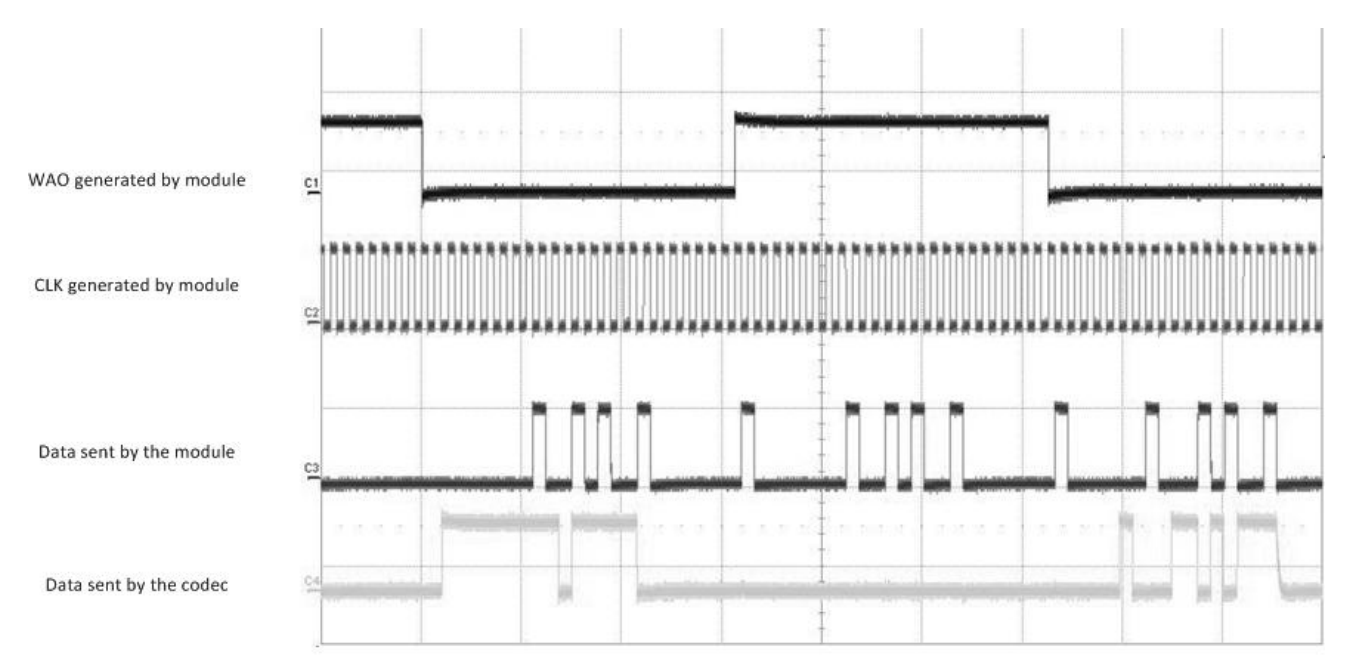

Figure 7 Timing diagram of module in slave configuration/normal mode

## **Burst Mode (PCM)**

#### **Module is Master**

In PCM audio format the MSB of the channel included in the frame (WAO) is clocked on the third CLK falling edge after the WAO pulse rising edge. The period of the WAO signal (frame) lasts for data word bit + 2 clock pulses.

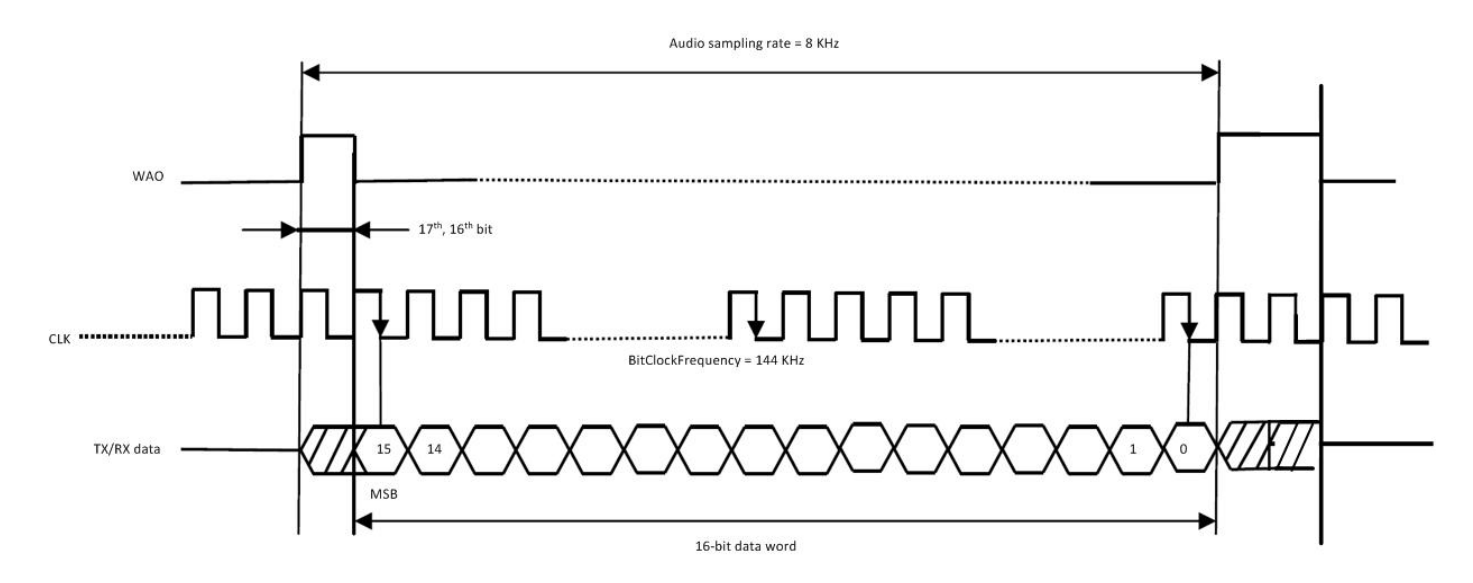

Figure 8 Timing diagram of PCM audio format (burst mode) /mono mode

In general, the BitClockFrequency (CLK) is furnished by the following expression:

*BitClockFrequency* = ( *DataWordBit* + 2 )× *SamplingFrequency* 

Refer to Table 5 for the BitClockFrequency that the module generates.

| <samplewidth></samplewidth> | DataWordBit | Sampling freq. | Sampling freq. |
|-----------------------------|-------------|----------------|----------------|
|                             |             | 8 [KHz]        | 16 [KHz]       |
|                             |             | BitClockFreque | ncy [KHz]      |
| 0                           | 16 + 2      | 144            | 288            |
| 4                           | 32 + 2      | 272            | 544            |

Table 5 Bit Clock frequency in burst mode

The following AT commands cause the module to enter master configuration/PCM audio format (burst mode).

#### Configure the Module to operate with PCM audio format (burst mode)

```
AT#DVI=1,2,1
OK
1 Enable DVI
```

- 2 Use DVI port 2 (mandatory)
- 1 DVI master (factory setting)

```
AT#DVIEXT=0,0,0,0,1
OK
```

- 0 Burst mode
- 0 Sample rate 8 KHz (factory setting)
- 0 16 bits per sample (factory setting)
- 0 Mono mode
- 1 WAO transition is synchronized with the CLK rising edge.

No AT commands example is given for the codec.

DVI bus

#### **Module is Slave**

In PCM audio format the MSB of the channel is clocked on the second CLK falling edge after the WAO pulse rising edge.

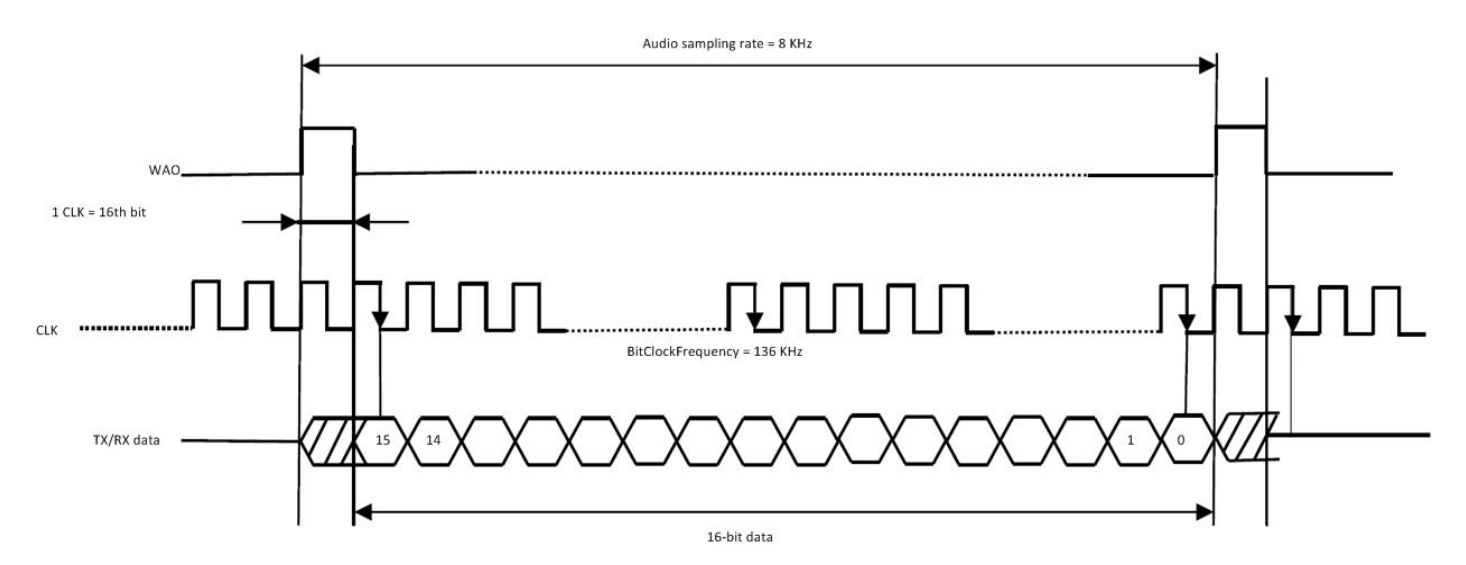

Figure 9 Timing diagram of PCM audio format (burst mode) /mono mode

In general, the lower BitClockFrequency (CLK) is furnished by the following expression:

 $BitClockFrequency = (DataWordBit + 1) \times SamplingFrequency$ 

 $BitClockFrequency = (16+1) \times 8 = 136 KHz$ 

The following AT commands cause the module to enter slave configuration/PCM audio format (burst mode) and configure the codec according to the current module setting.

#### Configuring the Module to operate with PCM audio format.

```
AT#DVI=1,2,0
OK
```

- 1 Enable DVI
- 2 Use DVI port 2 (mandatory)
- 0 DVI slave

```
AT#DVIEXT=0,0,0,0,1
OK
```

- 0 Burst mode
- 0 Sample rate 8 KHz (factory setting)
- 0 16 bits per sample (factory setting)
- 0 Mono mode
- 1 WAO transition is synchronized with the CLK rising edge.

#### Configuring the codec to operate with PCM audio format

```
AT#I2CWR=X,Y,30,4,19
> 00101000A40A330000330C0C09092424400060
OK
```

- x GPIO number used as SDA
- y GPIO number used as SCL
- 30 Device address on  $I^2C$
- 4 Register address from which start the writing
- 19 Number of bytes to write

```
AT#I2CWR=X,Y,30,17,1
>8A
OK
x GPIO number used as SDA
```

- y GPIO number used as SCL
- 30 Device address on I<sup>2</sup>C
- 17 Register address where write data
- 1 Number of bytes to write

DVI bus

I<sup>2</sup>C bus

The following figure shows the timing diagram, captured by an oscilloscope, for the preceding example. The clock generated by the codec is 384 KHz.

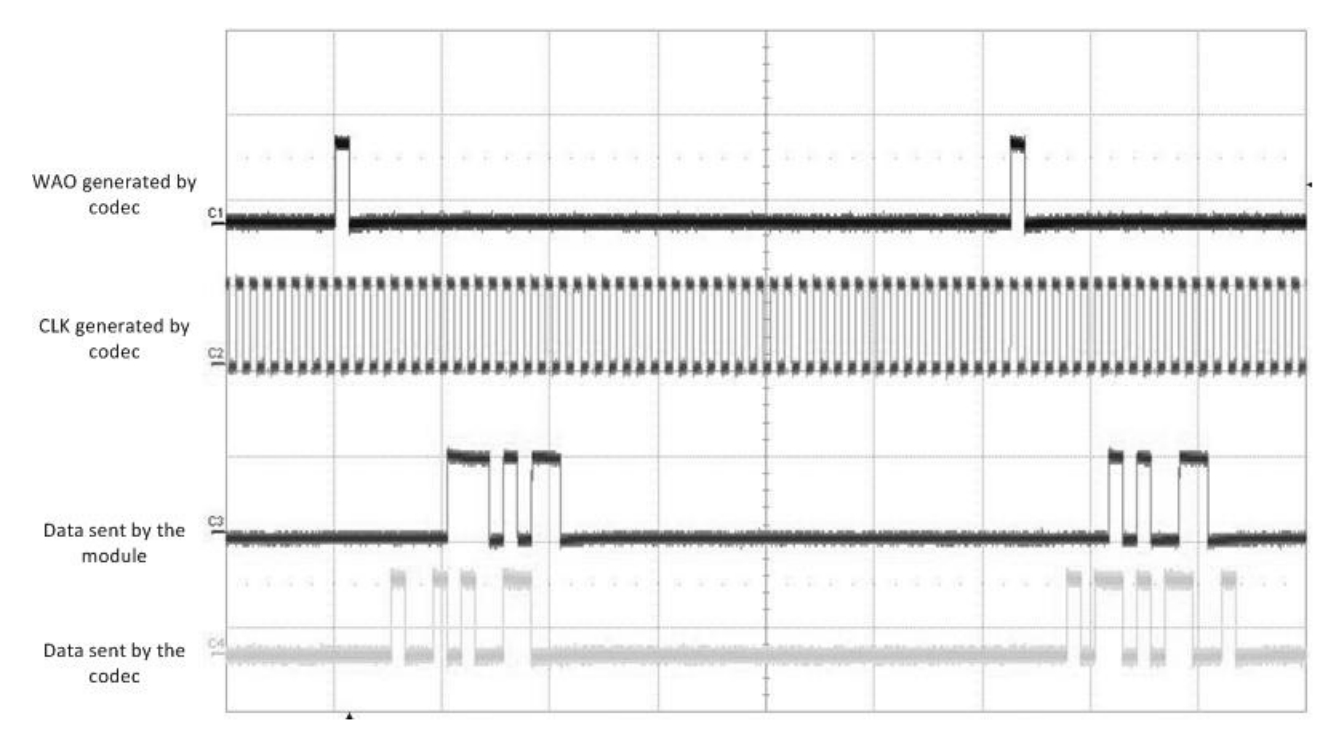

Figure 10 Timing Diagram of module in slave configuration/burst mode

## **I<sup>2</sup>S Overview**

This section describes the I<sup>2</sup>S bus so you can better understand the digital audio transmission.

The I<sup>2</sup>S is an electrical serial bus designed for connecting digital audio devices. Developed by Philips in 1986, this popular serial bus is a 3-wire bus for interfacing to audio chips such as codecs. It is a simple data interface, without any form of address or device selection.

The I<sup>2</sup>S design handles audio data separately from clock signals. On an I<sup>2</sup>S bus, there is only one bus master and one transmitter. Figure 11 illustrates these concepts.

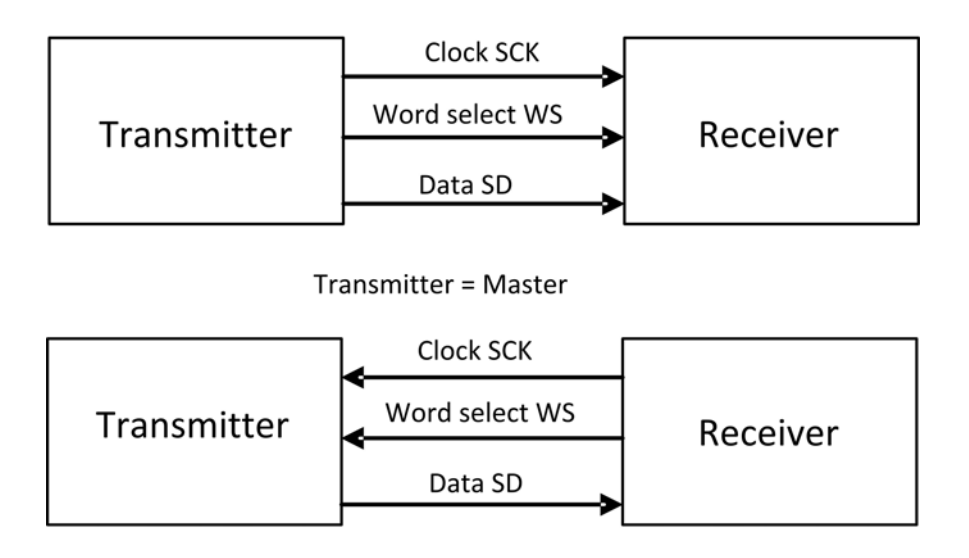

Receiver = Master

Figure 11 Simple I<sup>2</sup>S bus configurations

In high-quality audio applications involving a codec, the codec is typically the master so that it has precise control over the I<sup>2</sup>S bus clock.

An I<sup>2</sup>S bus design consists of the following serial bus lines:

SD: Serial data WS: Word select

Serial Clock: SCK

The I<sup>2</sup>S bus carries two channels (left and right) 8 bits long, which are typically used to carry stereo audio data streams. The data alternates between left and right channels, as controlled by the word select signal driven by the bus master.

## **DVI Timings**

#### **Normal Master Mode**

The following diagram shows the timings on the main DVI signals when in normal master mode.

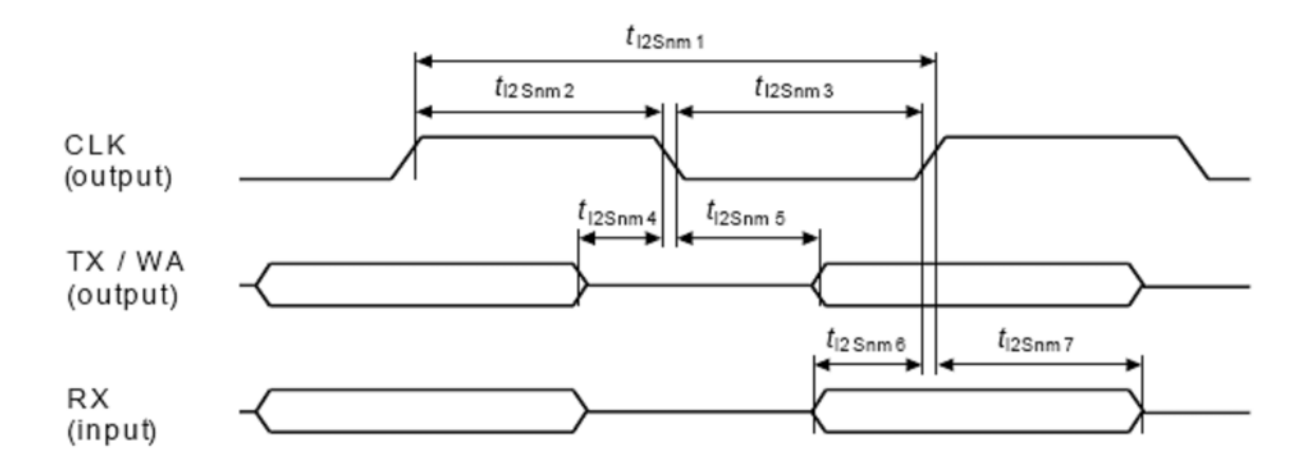

#### **Normal Master Mode Parameters**

| Parameter                                                            | Symbol   | Values   |      |            | Unit | Note/Test Condition |
|----------------------------------------------------------------------|----------|----------|------|------------|------|---------------------|
|                                                                      |          | Min.     | Тур. | Max        |      |                     |
| CLK clock period                                                     | tl2Snm1  | T-4ns    | Т    | -          | ns   | T=M_T               |
| CLK high time                                                        | tl2Snm2  | T/2 - 20 | Т/2  | -          | ns   | T=M_T               |
| CLK low time                                                         | tl2Snm3  | T/2 - 20 | Т/2  | -          | ns   | T=M_T               |
| TX invalid before CLK high end<br>(before shifting edge of CLK)      | tl2Snm4  | -        | -    | 24         | ns   |                     |
| TX valid after CLK low begin<br>(after shifting edge of CLK)         | tl2Snm5  | -        | -    | 2×tCP + 12 | ns   | tCP=9.6 ns          |
| RX setup time before CLK low<br>end (before latching edge of<br>CLK) | tl2Sn m6 | tCP + 50 | -    | -          | ns   | tCP=9.6 ns          |
| RX hold time after CLK high<br>begin (after latching edge of<br>CLK) | tI2Snm7  | 10       | -    | -          | ns   |                     |

**Note:** T corresponds to the audio sampling rate (16 kHz and 8 kHz) and to the frame length (16 bit, 18 bit, 20 bit, 24 bit or 32 bit).

#### **Normal Slave Mode**

The following diagram shows the timings on the main DVI signals when in normal slave mode.

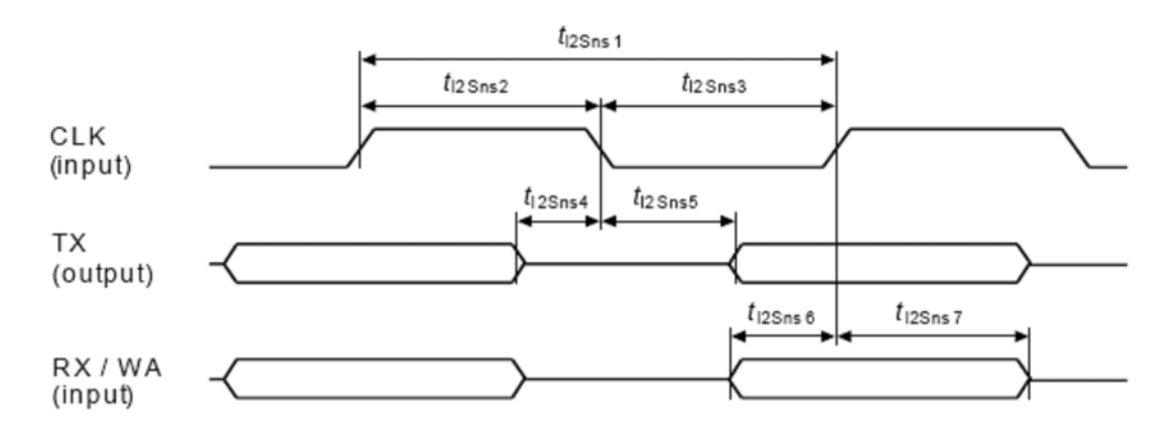

#### **Normal Slave Mode Parameters**

| Parameter                                                                | Symbol  | Values   |      | Unit       | Note/Test Condition |            |
|--------------------------------------------------------------------------|---------|----------|------|------------|---------------------|------------|
|                                                                          |         | Min.     | Тур. | Max        |                     |            |
| CLK clock period                                                         | tl2Sns1 | Т        | -    | -          | ns                  | T=M_T      |
| CLK high time                                                            | tl2Sns2 | 120      | -    | -          | ns                  |            |
| CLK low time                                                             | tl2Sns3 | 120      | -    | -          | ns                  |            |
| TX invalid before CLK falling edge                                       | tl2Sns4 | -        | -    | 12         | ns                  |            |
| TX (continued) valid after CLK falling edge                              | tl2Sns5 | -        | -    | 3×tCP + 50 | ns                  | tCP=9.6 ns |
| RX setup time before CLK<br>rising edge (before latching<br>edge of CLK) | tl2Sns6 | tCP + 12 | -    | -          | ns                  | tCP=9.6 ns |
| RX hold time after CLK rising<br>edge (after latching edge of<br>CLK)    | tl2Sns7 | 24       | -    | -          | ns                  |            |

**Note:** T corresponds to the audio sampling rate (16 kHz and 8 kHz) and to the frame length (16 bit, 18 bit, 20 bit, 24 bit or 32 bit).

#### **PCM Master Mode**

The following diagram shows the timings on the main DVI signals when in PCM master mode.

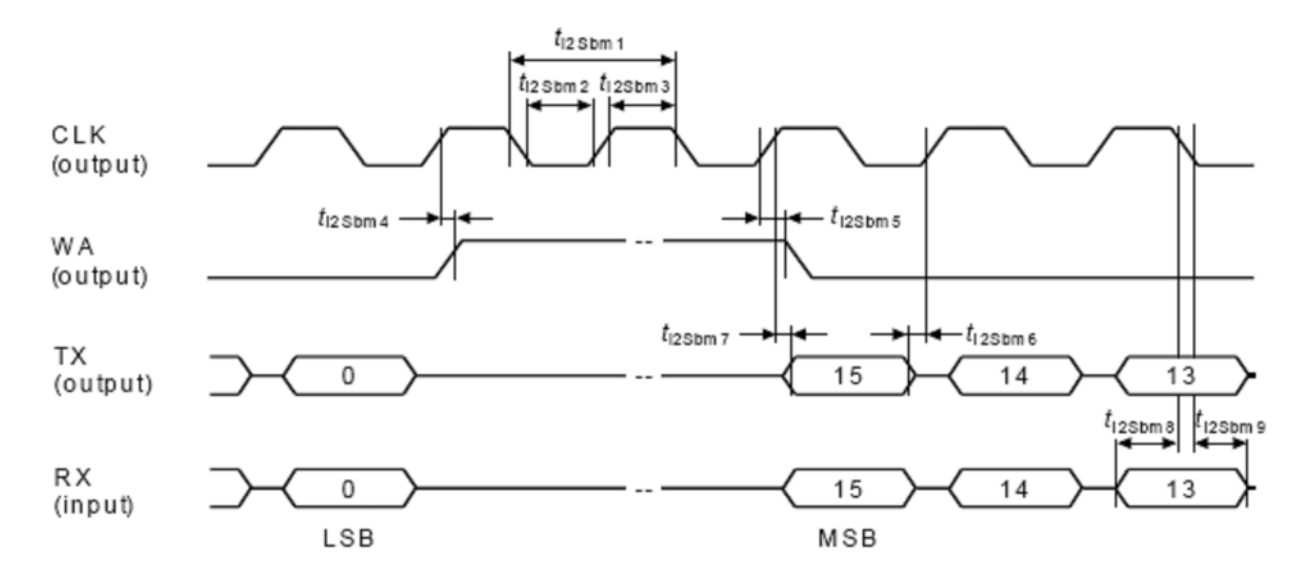

#### **PCM Master Mode Parameters**

| Parameter                         | Symbol   | Values   |      |            | Unit | Note/Test  |
|-----------------------------------|----------|----------|------|------------|------|------------|
|                                   |          | Min.     | Тур. | Max        |      | Condition  |
| CLK clock period                  | tl2Sbm1  | T-4      | Т    | -          | ns   | T=M_T      |
| CLK low time                      | tl2Sbm2  | T/2 - 20 | Т/2  | -          | ns   | T=M_T      |
| CLK high time                     | tl2Sbm3  | T/2 - 20 | Т/2  | -          | ns   | T=M_T      |
| WA high begin after clock CLK     | tl2Sbm4  | -24      | -    | 2×tCP + 12 | ns   | tCP=9.6 ns |
| high begin                        |          |          |      |            |      |            |
| WA high end after CLK low end     | tl2Sbm5  | -24      | -    | 2×tCP + 12 | ns   | tCP=9.6 ns |
| TX invalid before CLK low end     | tl2Sbm6  | -        | -    | 24         | ns   |            |
| TX valid after CLK high begin     | tl2Sbm7  | -        | -    | tCP + 12   | ns   | tCP=9.6 ns |
| RX setup time before CLK high end | tl2Sb m8 | tCP + 50 | -    | -          | ns   | tCP=9.6 ns |
| RX hold time after CLK low begin  | tl2Sbm9  | 12       | -    | -          | ns   |            |

Note: T corresponds to the audio sampling rate (16 kHz and 8 kHz) and to the frame length (16 bit, 18 bit, 20 bit, 24 bit or 32 bit).

#### **PCM Slave Mode**

The following diagram shows the timings on the main DVI signals when in PCM slave mode.

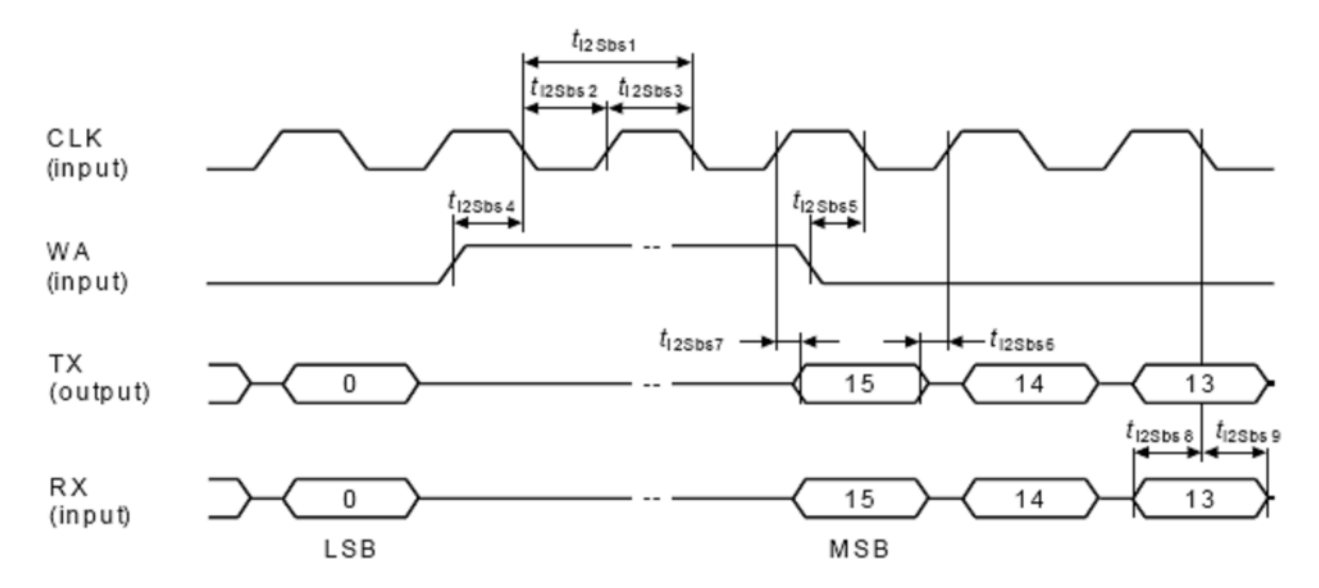

#### **PCM slave mode parameters**

| Parameter                                                 | symbol   | Values     |      |            | Unit | Note/Test  |
|-----------------------------------------------------------|----------|------------|------|------------|------|------------|
|                                                           |          | Min.       | Тур. | Max        |      | Condition  |
| CLK clock period                                          | tl2Sbs1  | Т          | -    | -          | ns   | T=M_T      |
| CLK low time                                              | tl2Sbs2  | 120        | -    | -          | ns   |            |
| CLK high time                                             | tl2Sbs3  | 120        | -    | -          | ns   |            |
| WA high begin before CLK low begin (latching edge of CLK) | tl2Sbs4  | 2×tCP + 17 | -    | -          | ns   | tCP=9.6 ns |
| WA low begin before CLK low begin (latching edge of CLK)  | tl2Sbs5  | 2×tCP + 17 | -    | -          | ns   | tCP=9.6 ns |
| TX invalid before CLK rising edge (shifting edge of CLK)  | tl2Sbs6  | -          | -    | 12         | ns   |            |
| TX valid after CLK rising edge (shifting edge of CLK)     | tl2Sbs7  | -          | -    | 3×tCP + 50 | ns   | tCP=9.6 ns |
| RX setup time before CLK falling edge                     | tl2Sb s8 | tCP + 12   | -    | -          | ns   | tCP=9.6 ns |
| RX hold time after CLK falling edge                       | tl2Sbs9  | 24         | -    | -          | ns   |            |

**Note:** T corresponds to the audio sampling rate (16 kHz and 8 kHz) and to the frame length (16 bit, 18 bit, 20 bit, 24 bit or 32 bit).

### **Schematic**

The following illustration shows a schematic example of an interface between the modules and the MAX9867 codec.

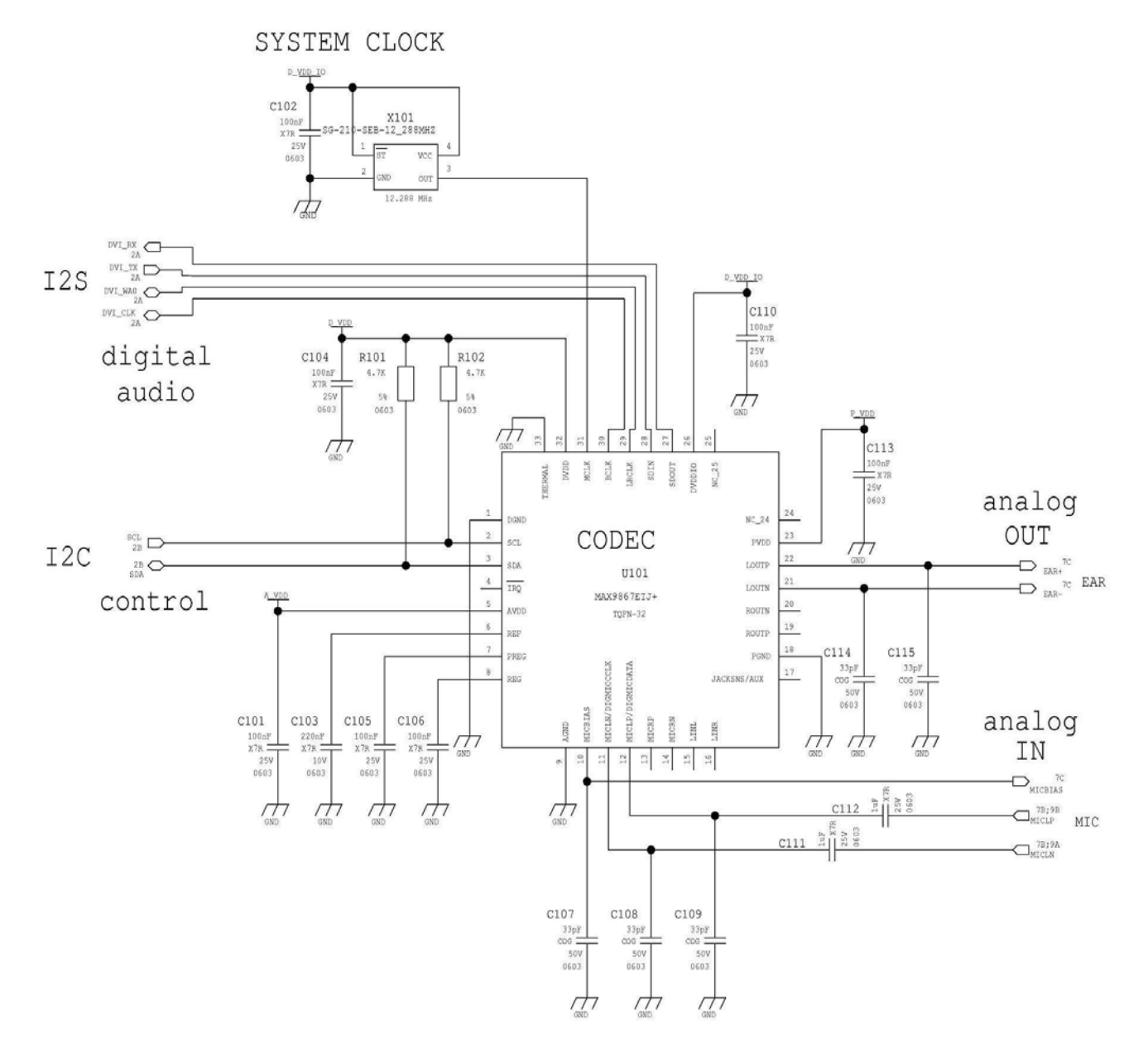

Figure 12 Schematic for reference design

## **Arranging Ports and Avoiding Contended Resources**

This section describes the contemporaneous use of services such as Python and TT implemented on the module. This section describes how to configure your module to avoid hardware and software resource conflicts, without running up against contended resources among services.

It describes the virtual serial device and services implemented on the module.

This section applies to the following models:

| MTSMC-H5 (non UIP)       | MTSMC-EV3-N2 (non UIP) | MTSMC-EV3-N3 (non UIP)  |
|--------------------------|------------------------|-------------------------|
| MTSMC-EV3-N16 (non UIP)  | MTSMC-G3 (non UIP)     | MTSMC-C2-N2 (non UIP)   |
| MTSMC-C2-N3 (non UIP)    | MTSMC-C2-N16 (non UIP) | MTSMC-Telit-UIP         |
| MT100UCC-H5              | MT100UCC-EV3-N2        | MT100UCC-EV3-N3         |
| MT100UCC-EV3-N16         | MTCBA-H5-EN2           | MTCMR-H5                |
| MTCMR-EV3-N2             | MTCMR-EV3-N3           | MTCMR-EV3-N16           |
| MTCMR-C2-N2              | MTCMR-C2-N3            | MTCMR-C2-N16            |
| MT100EOCG-H5             | MT100EOCG-EV3-N2       | MT100EOCG-EV3-N3        |
| MT100EOCG-EV3-N16        | MTCDP-H5               | Physio-EV3-N3           |
| MTPCIE-H5 and MTPCIE-DK1 | MTPCIE-EV3-N2          | MTPCIE-EV3-N3           |
| MTPCIE-EV3-N16           | MTD-H5-Bxx             | MTD-EV3-Bxx-N2          |
| MTD-EV3-Bxx-N3           | MTD-EV3-Bxx-N16        | MTOCGD3/MTOCGD2-H5      |
| MTOCGD3/MTOCGD2-EV3-N2   | MTOCGD3/MTOCGD2-EV3-N3 | MTOCGD3/MTOCGD2-EV3-N16 |
| MTC-H5-Bxx               | MTC-EV3-Bxx-N2         | MTC-EV3-Bxx-N3          |
| MTC-EV3-Bxx-N16          | MTC-G3-Bxx             | MTC-C2-Bxx-N2           |
| MTC-C2-Bxx-N3            | MTC-C2-Bxx-N16         |                         |

## **Port Arrangements and Virtual Serial Device**

Virtual Serial Device (VSD) is software that manages virtual connections among the physical serial ports and the services running on the module. To do so, VSD supports several Access Points used as anchor points for the logical connections.

The items involved in connections management—physical serial ports, logical access points, AT parser and TT utility, services and protocols—appear in the table that follows. The VSD supports several configurations of these items. The section that follows describes these configurations.

| Physical Serial Ports                                                                                     | Logical Access Points | AT Parsers and TT<br>Utility | Services | Protocols                                 |
|----------------------------------------------------------------------------------------------------|-----------------------|------------------------------|----------|-------------------------------------------|
| USIF0<br>USIF0 and USIF1 are<br>called respectively<br>Modem Serial Port 1<br>and Modem Serial<br>Port 2. | ATO                   | Instance 1                   | Python   | CMUX (VC1-VC4)<br>4 channels: VC1-<br>VC4 |
| USIF1                                                                                                    | AT1                   | Instance 2                   |          |                                           |
| USB (USB0-USB5)                                                                                           | AT2                   | Instance 3                   |          |                                           |

| 6 channels: USBO-<br>USB5 |         |    |  |
|---------------------------|---------|----|--|
| SPI                       | ТТ      | тт |  |
|                           | VHWDTE0 |    |  |
|                           | VHWDTE1 |    |  |
|                           | PYSER   |    |  |

Table 6 Services and other items

It is useful to review instances and their relationships with the Access Points. There are three AT command parser instances that are logically independent. Each one is managed by the same control software block and is connected to an Access Point as shown in the figure that follows.

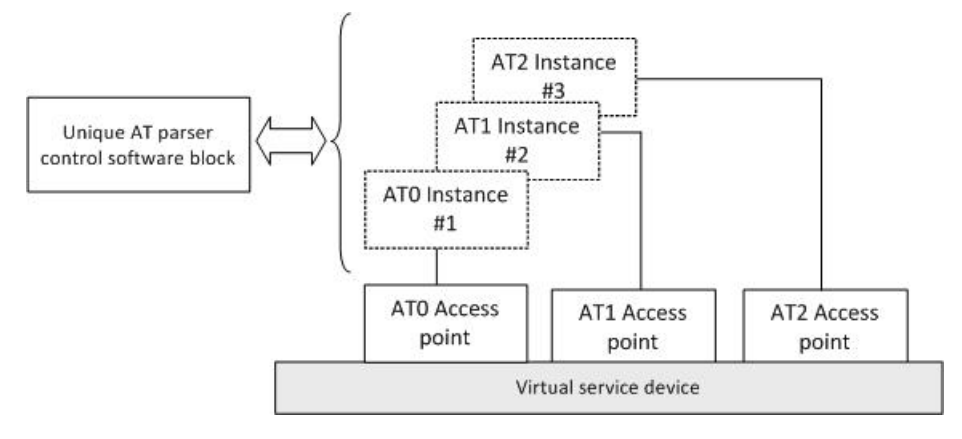

Figure 13 AT parser instance

## **Factory Ports Arrangement with no USB cable**

Assume that the factory setting of the module is not changed (AT#PORTCFG=0) and the USB cable is not connected to it.

Power on the module. The factory arrangement of the internal connections between physical ports and "access points" is depicted in Figure 14.

Table 7 summarizes the factory arrangement. USBX is the generic channel provided by the USB port.

|       | AT0 | AT1 | AT2 | TT | GPS/NMEA |
|-------|-----|-----|-----|----|----------|
| USB0  |     |     |     |    |          |
| USB1  |     |     |     |    |          |
| USB2  |     |     |     |    |          |
| USB3  |     |     |     |    |          |
| USB4  |     |     |     |    |          |
| USB5  |     |     |     |    |          |
| USIF0 | Х   |     |     |    |          |
| USIF1 |     |     |     |    |          |
| SPI   |     |     | Х   |    |          |

Table 7 Factory ports arrangement

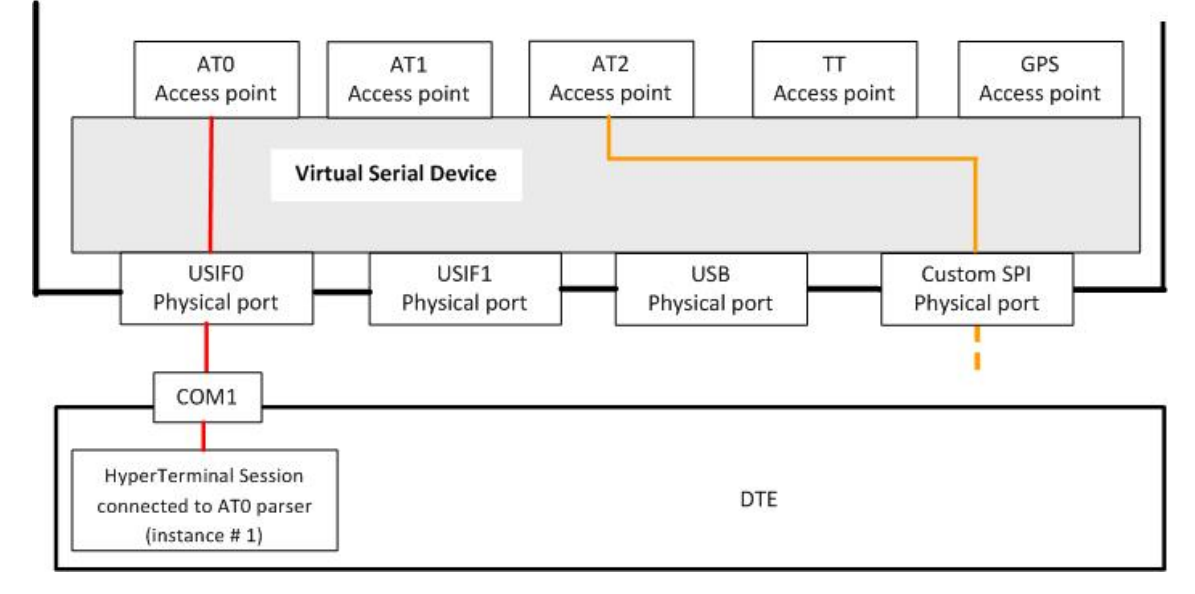

Figure 14 Factory ports arrangement

#### **GPS/NMEA** sentences on USIF0

Assume that the module is configured as shown in Figure 14 Factory ports arrangement.

Using the USIFO port, you enter the AT\$GPSP=1 and AT\$GPSNMUN=1, ... commands.

The just entered command is elaborated by ATO parser and the module enters the configuration shown in Figure 15. Table 8 summarizes the new internal ports configuration.

|       | AT0 | AT1 | AT2 | TT | GPS/NMEA |
|-------|-----|-----|-----|----|----------|
| USB0  |     |     |     |    |          |
| USB1  |     |     |     |    |          |
| USB2  |     |     |     |    |          |
| USB3  |     |     |     |    |          |
| USB4  |     |     |     |    |          |
| USB5  |     |     |     |    |          |
| USIF0 | Х   |     |     |    | Х        |
| USIF1 |     |     |     |    |          |
| SPI   |     |     | Х   |    |          |

Table 8 USIF0 port supports NMEA sentences

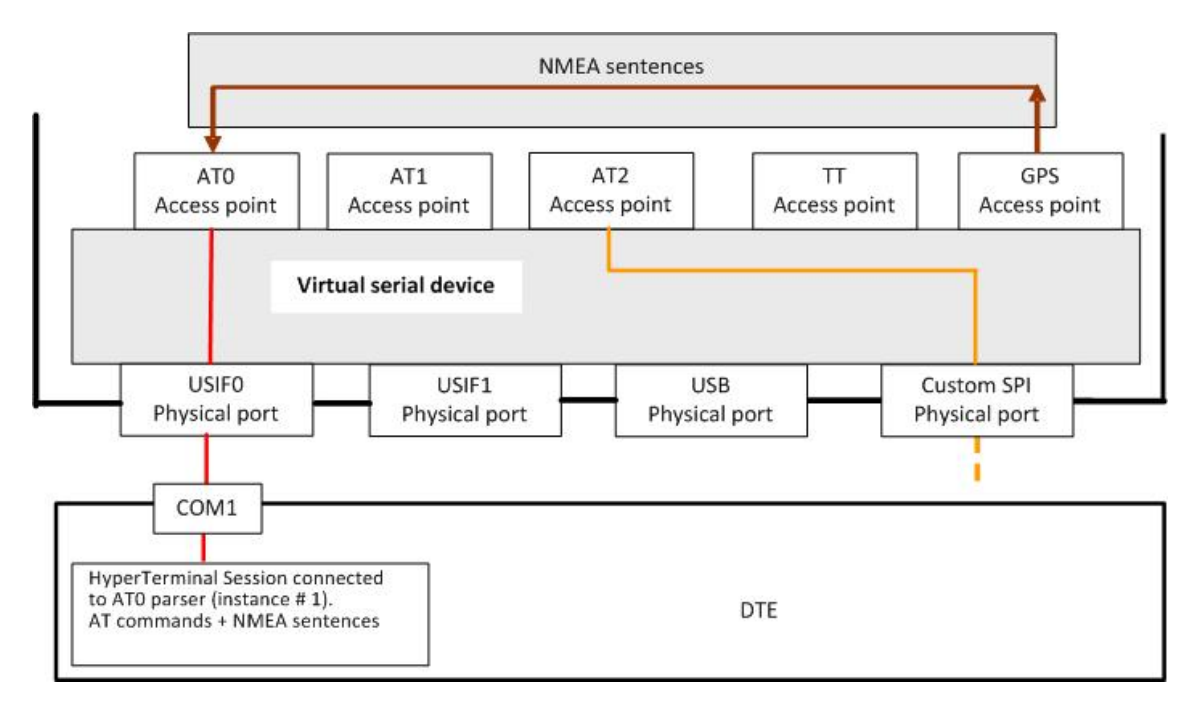

Figure 15 USIF0 port supports AT commands + NMEA sentences

#### **GPS/NMEA** sentences on SPI

Assume that the module is configured as shown in Figure 14. You enter the AT\$GPSP=1 command through SPI port, it will be elaborated by AT2 parser and the module enters the configuration shown in Figure 16. Table 9 summarizes the new internal ports configuration.

|       | AT0 | AT1 | AT2 | TT | GPS/NMEA |
|-------|-----|-----|-----|----|----------|
| USB0  |     |     |     |    |          |
| USB1  |     |     |     |    |          |
| USB2  |     |     |     |    |          |
| USB3  |     |     |     |    |          |
| USB4  |     |     |     |    |          |
| USB5  |     |     |     |    |          |
| USIF0 | Х   |     |     |    |          |
| USIF1 |     |     |     |    |          |
| SPI   |     |     | Х   |    | Х        |

Table 9 SPI port supports NMEA sentences

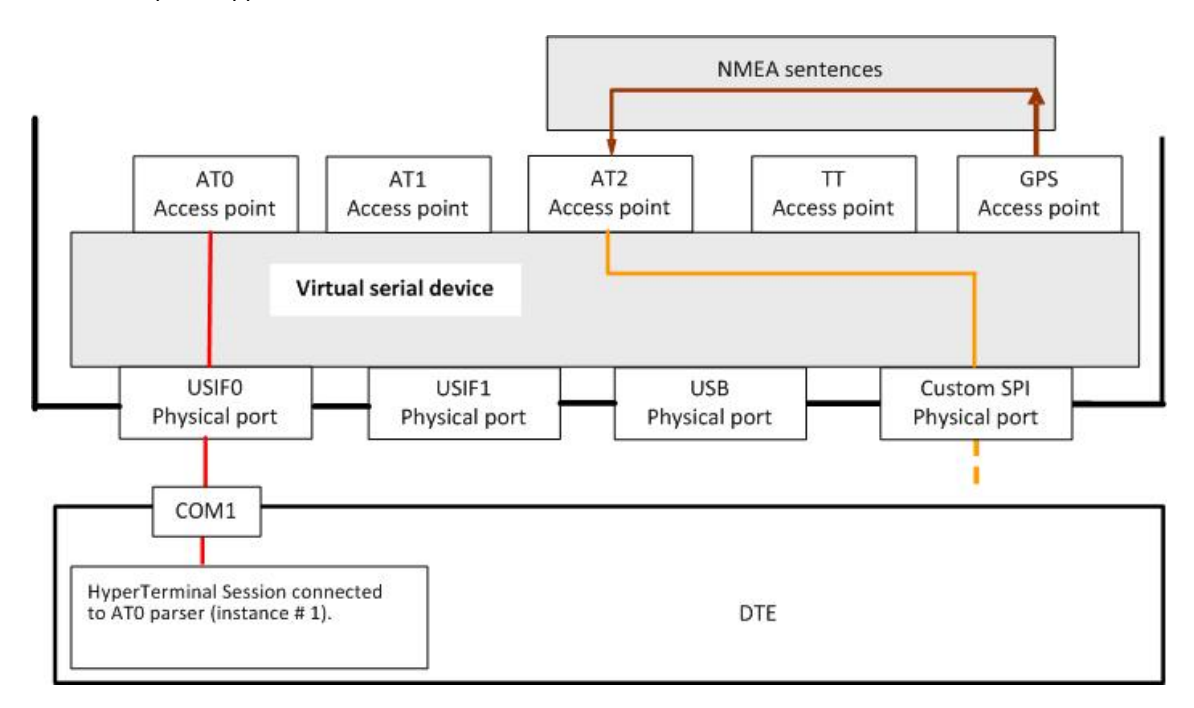

Figure 16 SPI port supports AT commands + NMEA sentences

## **Factory Ports Arrangement with USB cable**

Assume that the module is powered on and configured as shown in Figure 14 (AT#PORTCFG=0).

Connect the USB cable to the module. The module recognizes the event and assumes the factory arrangement that is shown in Figure 17. Table 10 summarizes the new factory configuration.

|       | AT0 | AT1 | AT2 | TT | GPS/NMEA |
|-------|-----|-----|-----|----|----------|
| USB0  |     | Х   |     |    |          |
| USB1  |     |     |     | MA |          |
| USB2  |     |     |     | 3G |          |
| USB3  |     |     | Х   |    |          |
| USB4  |     |     |     |    |          |
| USB5  |     |     |     |    |          |
| USIF0 | Х   |     |     |    |          |
| USIF1 |     |     |     |    |          |
| SPI   |     |     |     |    |          |

Table 10 Factory ports arrangement when USB cable is connected

The entire port configurations list follows. Two trace routes are shown on the following figures:

- MA (Mobile Analyzer) Trace is addressed to Base Band, Real Time Operating System, Telit AT Parser;
- 3G-Trace is addressed to Layer 1 and Layer 3.

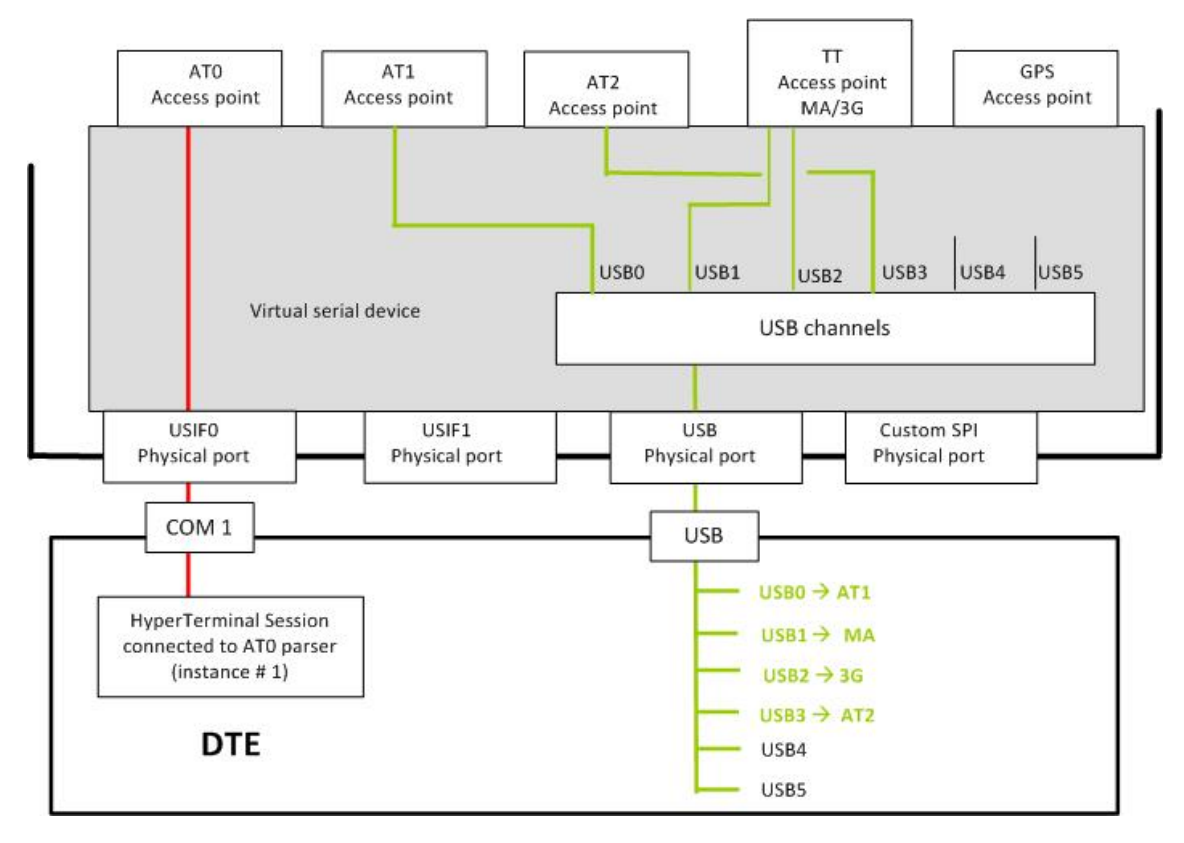

Figure 17 Factory ports arrangement when USB cable is connected

#### **GPS/NMEA** sentences on USB0

Assume that the module is configured as shown in Figure 17.

Enter the AT\$GPSP=1 command through USB port, channel USB0. The AT1 parser elaborates and the module enters the configuration shown in Figure 18. Table 11 summarizes the new internal ports configuration.

|       | AT0 | AT1 | AT2 | TT | GPS/NMEA |
|-------|-----|-----|-----|----|----------|
| USB0  |     | Х   |     |    | Х        |
| USB1  |     |     |     | MA |          |
| USB2  |     |     |     | 3G |          |
| USB3  |     |     | Х   |    |          |
| USB4  |     |     |     |    |          |
| USB5  |     |     |     |    |          |
| USIF0 | Х   |     |     |    |          |
| USIF1 |     |     |     |    |          |
| SPI   |     |     |     |    |          |

Table 11 USB-USB0 port supports NMEA sentences

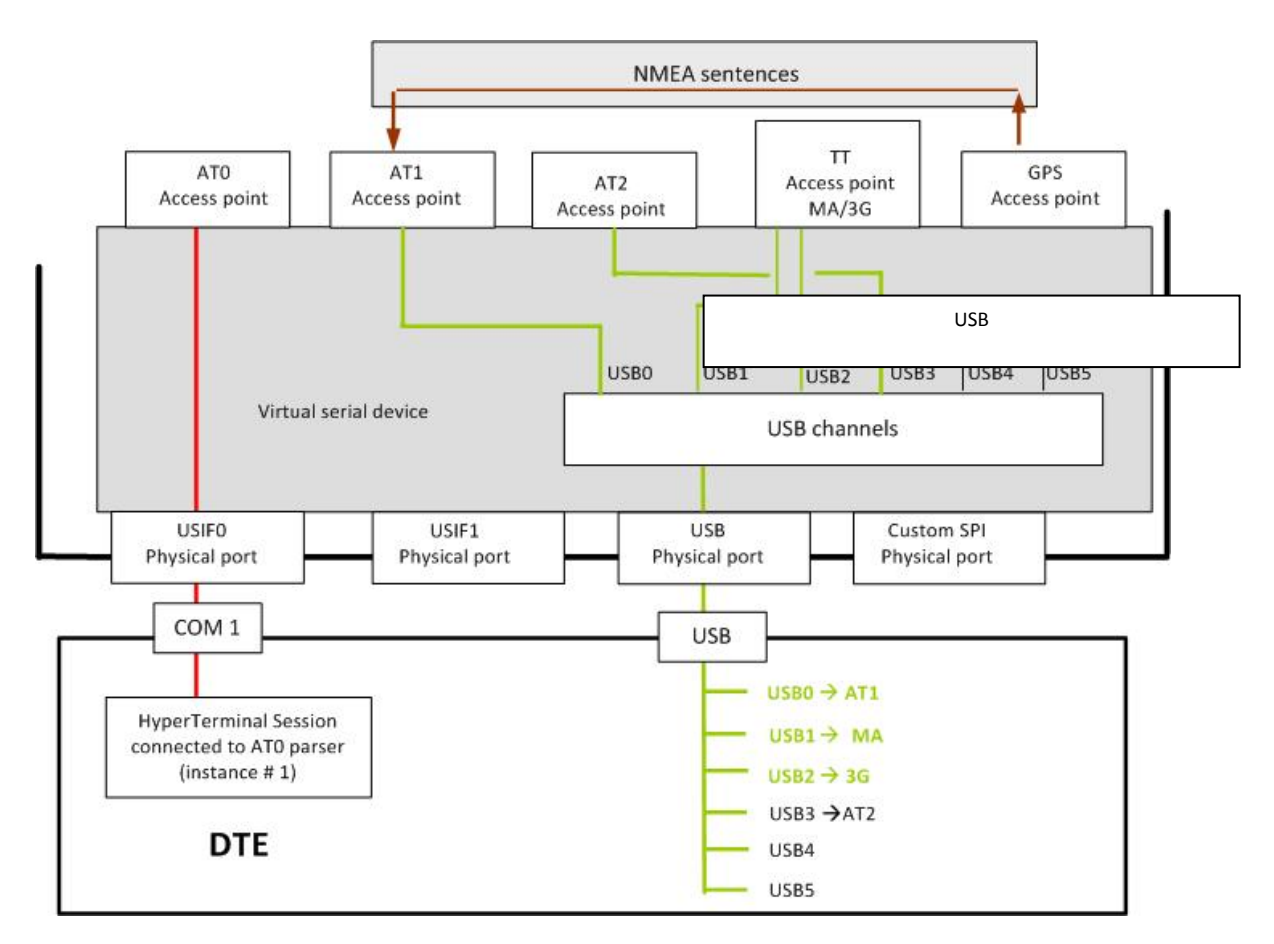

Figure 18 USB-USB0 port supports AT commands + NMEA sentences

The mechanism, shown in the examples of the previous sections, concerning the activation of the GPS/NMEA sentences on one physical port is applicable on the entire configuration covered by the present document. It can be reassumed as follows: NMEA sentences are sent on the physical port used by the operator to enter the AT\$GPSP and AT\$GPSNMUN commands.

#### **AT#PORTCFG Command**

The AT#PORTCFG command manages several internal ports arrangements by means of its parameter value. The tables and figures that follow show the various ports configurations you can achieve by changing the parameter value of the command and connecting the USB cable to the module. Use the following sequence to make the entered AT#PORTCFG command active:

- Assume that you are starting from the configuration shown in Figure 14, the factory setting of #PORTCFG is 0. Refer to Table 12.
- Enter, for example, the AT#PORTCFG=1 command through USIF0 port, AT0 parser elaborates the just entered command. No actions are taken.
- Power down the module.
- Power on the module. The command is executed and the ports arrangement described in Table 14 is implemented.

| AT#PORTCFG=0 |     |     |     |    |          |  |  |  |
|--------------|-----|-----|-----|----|----------|--|--|--|
|              | AT0 | AT1 | AT2 | TT | GPS/NMEA |  |  |  |
|              |     |     |     |    |          |  |  |  |
| USB          |     |     |     |    |          |  |  |  |
| cable        |     |     |     |    |          |  |  |  |
| not          |     |     |     |    |          |  |  |  |
| connected    |     |     |     |    |          |  |  |  |
|              |     |     |     |    |          |  |  |  |
| USIF0        | Х   |     |     |    |          |  |  |  |
| USIF1        |     |     |     |    |          |  |  |  |
| SPI          |     |     | Х   |    |          |  |  |  |

Table 12 #PORTCFG=0, no USB cable

| AT#PORTCFG=0 |     |     |     |    |          |  |  |  |
|--------------|-----|-----|-----|----|----------|--|--|--|
|              | AT0 | AT1 | AT2 | TT | GPS/NMEA |  |  |  |
| USB0         |     | Х   |     |    |          |  |  |  |
| USB1         |     |     |     | MA |          |  |  |  |
| USB2         |     |     |     | 3G |          |  |  |  |
| USB3         |     |     | Х   |    |          |  |  |  |
| USB4         |     |     |     |    |          |  |  |  |
| USB5         |     |     |     |    |          |  |  |  |
| USIF0        | Х   |     |     |    |          |  |  |  |
| USIF1        |     |     |     |    |          |  |  |  |
| SPI          |     |     |     |    |          |  |  |  |

Table 13 #PORTCFG=0, USB cable connected

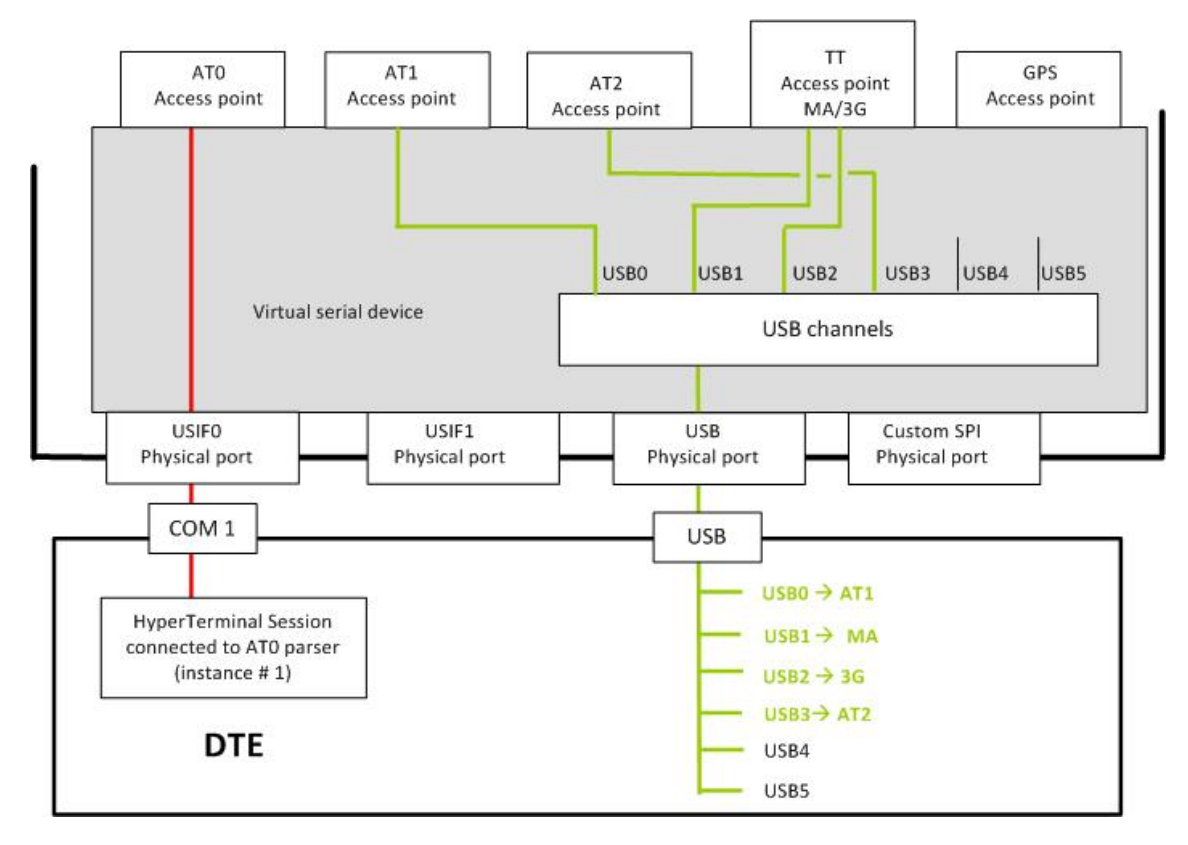

#### Figure 19 #PORTCFG=0 + USB cable connected

|           | AT#PORTCFG=1 |     |     |    |          |  |  |  |
|-----------|--------------|-----|-----|----|----------|--|--|--|
|           | AT0          | AT1 | AT2 | TT | GPS/NMEA |  |  |  |
| USB       |              |     |     |    |          |  |  |  |
| cable     |              |     |     |    |          |  |  |  |
| no        |              |     |     |    |          |  |  |  |
| connected |              |     |     |    |          |  |  |  |
|           |              |     |     |    |          |  |  |  |
| USIF0     | Х            |     |     |    |          |  |  |  |
| USIF1     |              |     |     | MA |          |  |  |  |
| SPI       |              |     |     |    |          |  |  |  |

Table 14 #PORTCFG=1, no USB cable

| AT#PORTCFG=1 |     |     |     |    |          |  |  |  |
|--------------|-----|-----|-----|----|----------|--|--|--|
|              | AT0 | AT1 | AT2 | TT | GPS/NMEA |  |  |  |
| USB0         |     | Х   |     |    |          |  |  |  |
| USB1         |     |     |     |    |          |  |  |  |
| USB2         |     |     |     | 3G |          |  |  |  |
| USB3         |     |     | Х   |    |          |  |  |  |
| USB4         |     |     |     |    |          |  |  |  |
| USB5         |     |     |     |    |          |  |  |  |
| USIF0        | Х   |     |     |    |          |  |  |  |
| USIF1        |     |     |     | MA |          |  |  |  |
| SPI          |     |     |     |    |          |  |  |  |

Table 15 #PORTCFG=1, USB cable connected

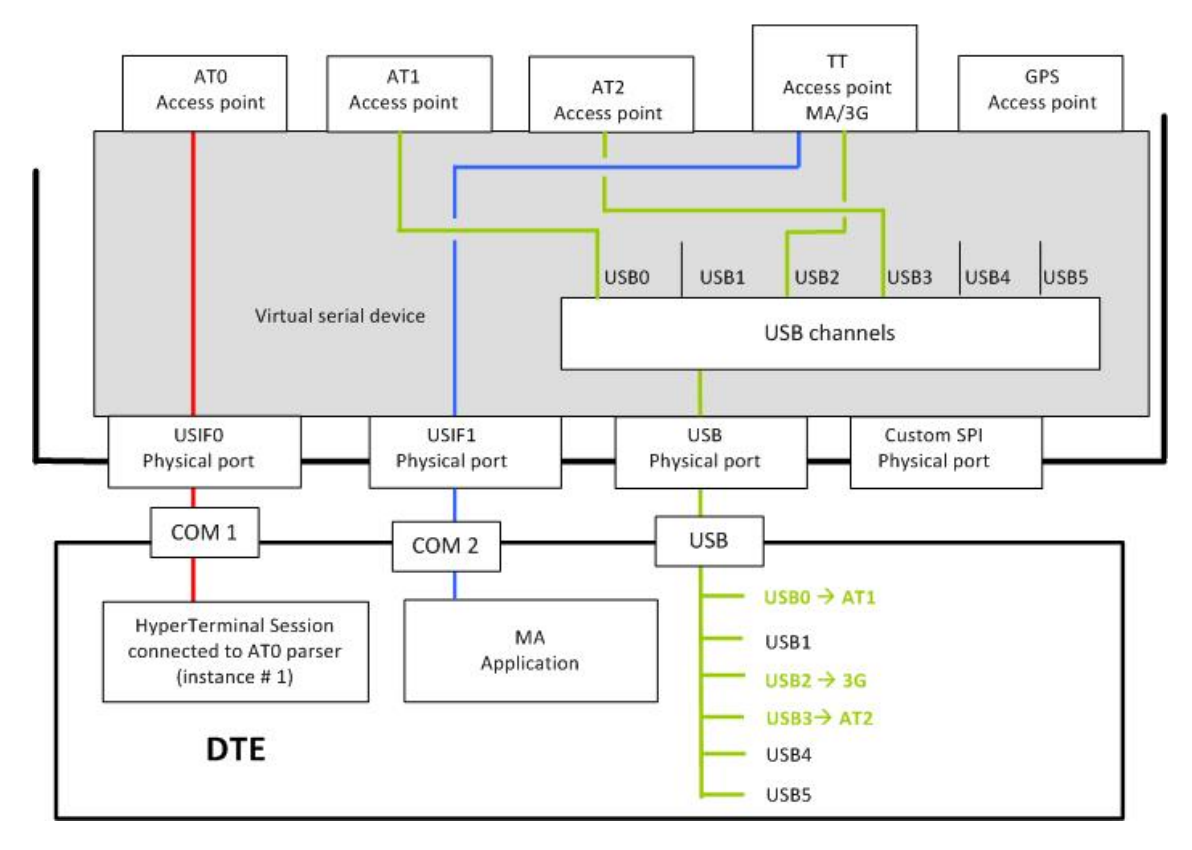

#### Figure 20 #PORTCFG=1 + USB cable connected

| AT#PORTCFG=2 |     |     |     |    |          |  |  |  |
|--------------|-----|-----|-----|----|----------|--|--|--|
|              | AT0 | AT1 | AT2 | TT | GPS/NMEA |  |  |  |
| USB          |     |     |     |    |          |  |  |  |
| cable        |     |     |     |    |          |  |  |  |
| not          |     |     |     |    |          |  |  |  |
| connected    |     |     |     |    |          |  |  |  |
|              |     |     |     |    |          |  |  |  |
| USIF0        | Х   |     |     |    |          |  |  |  |
| USIF1        |     |     |     |    |          |  |  |  |
| SPI          |     |     | Х   |    |          |  |  |  |

Table 16 #PORTCFG=2, no USB cable

| AT#PORTCFG=2 |     |     |     |    |          |  |  |  |
|--------------|-----|-----|-----|----|----------|--|--|--|
|              | AT0 | AT1 | AT2 | TT | GPS/NMEA |  |  |  |
| USB0         |     | Х   |     |    |          |  |  |  |
| USB1         |     |     |     | MA |          |  |  |  |
| USB2         |     |     |     | 3G |          |  |  |  |
| USB3         |     |     |     |    |          |  |  |  |
| USB4         |     |     |     |    |          |  |  |  |
| USB5         |     |     |     |    |          |  |  |  |
| USIF0        | Х   |     |     |    |          |  |  |  |
| USIF1        |     |     |     |    |          |  |  |  |
| SPI          |     |     | X   |    |          |  |  |  |

Table 17 #PORTCFG=2, USB cable connected

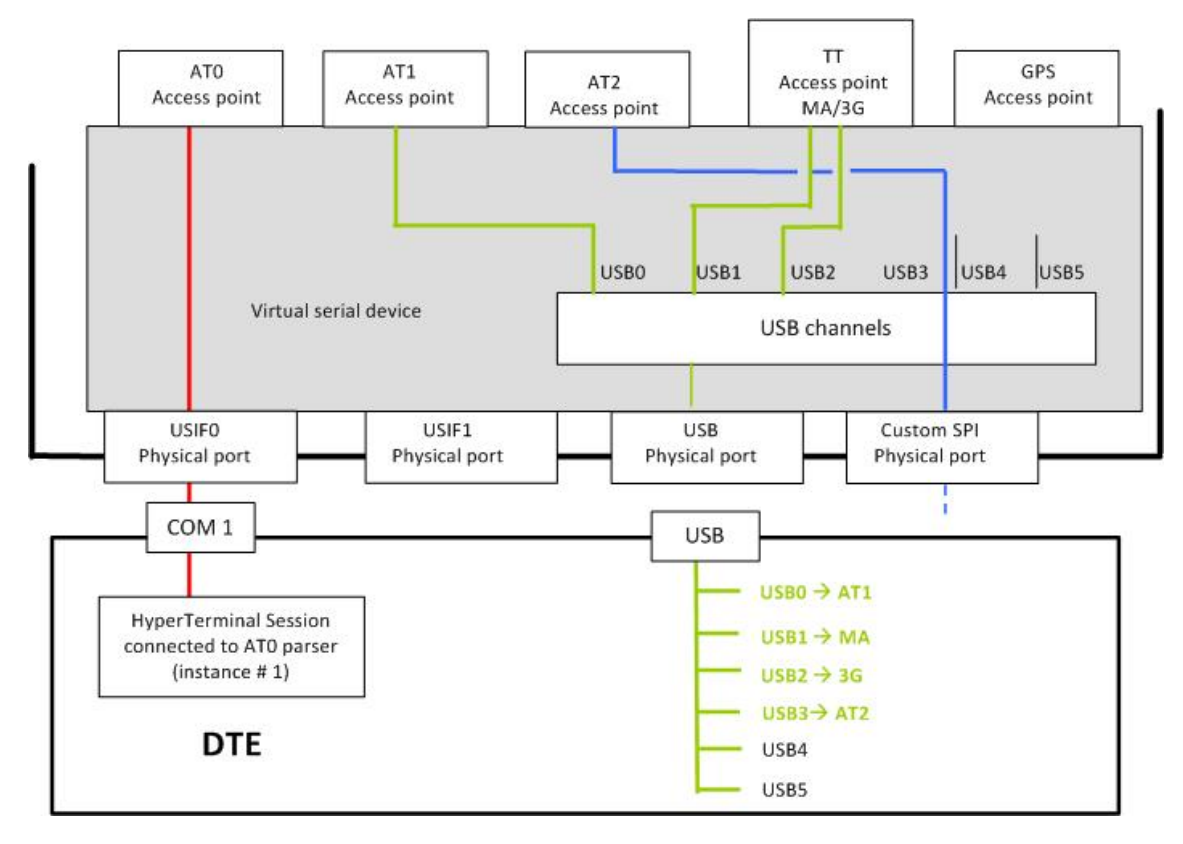

#### Figure 21 #PORTCFG=2 + USB cable connected

| AT#PORTCFG=3 |     |     |     |    |          |  |  |
|--------------|-----|-----|-----|----|----------|--|--|
|              | AT0 | AT1 | AT2 | TT | GPS/NMEA |  |  |
| USB          |     |     |     |    |          |  |  |
| cable        |     |     |     |    |          |  |  |
| not          |     |     |     |    |          |  |  |
| connected    |     |     |     |    |          |  |  |
|              |     |     |     |    |          |  |  |
| USIF0        | Х   |     |     |    |          |  |  |
| USIF1        |     |     | Х   |    |          |  |  |
| SPI          |     |     |     |    |          |  |  |

Table 18 #PORTCFG=3, no USB cable

| AT#PORTCFG=3 |     |     |     |    |          |  |
|--------------|-----|-----|-----|----|----------|--|
|              | AT0 | AT1 | AT2 | TT | GPS/NMEA |  |
| USB0         |     | Х   |     |    |          |  |
| USB1         |     |     |     | MA |          |  |
| USB2         |     |     |     | 3G |          |  |
| USB3         |     |     |     |    |          |  |
| USB4         |     |     |     |    |          |  |
| USB5         |     |     |     |    |          |  |
| USIF0        | Х   |     |     |    |          |  |
| USIF1        |     |     | X   |    |          |  |
| SPI          |     |     |     |    |          |  |

Table 19 #PORTCFG=3, USB cable connected

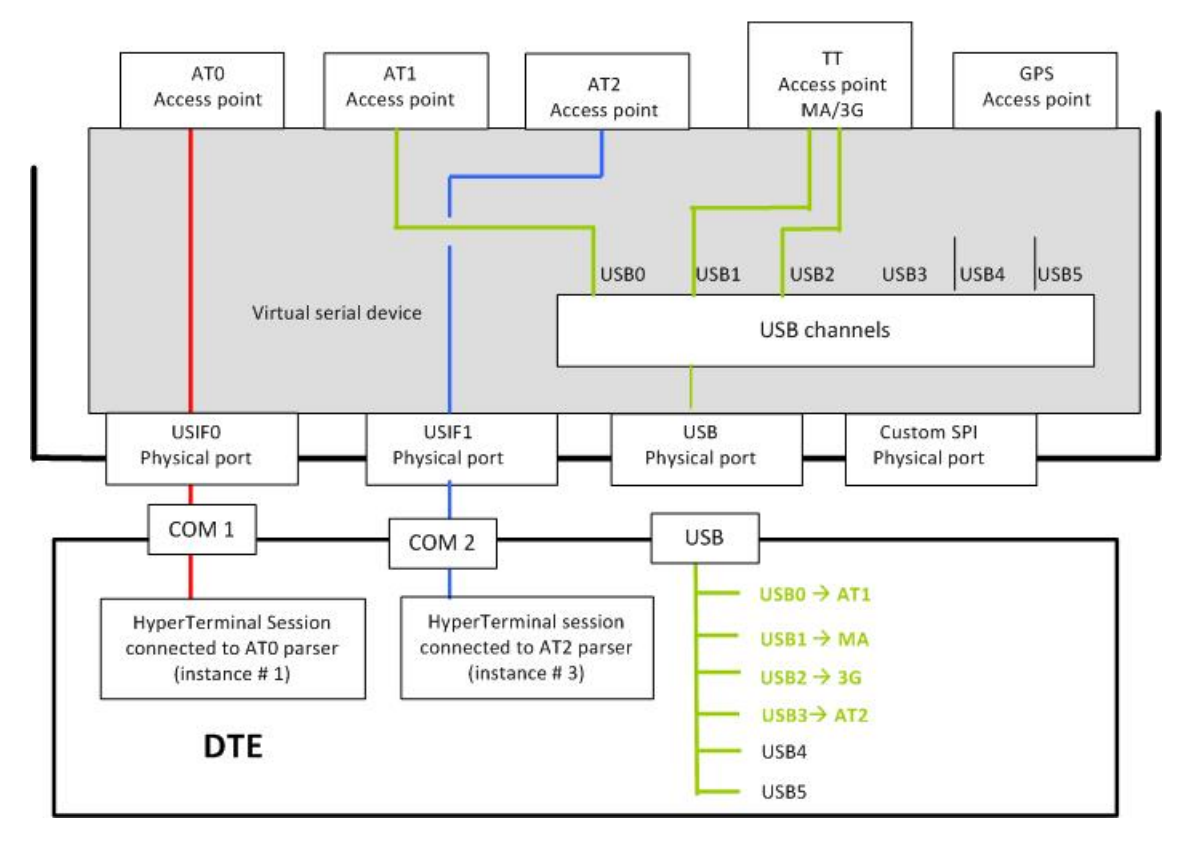

#### Figure 22 #PORTCFG=3 + USB cable connected

| AT#PORTCFG=4 |     |     |     |    |          |
|--------------|-----|-----|-----|----|----------|
|              | AT0 | AT1 | AT2 | TT | GPS/NMEA |
|              |     |     |     |    |          |
| 036          |     |     |     |    |          |
| cable        |     |     |     |    |          |
| no           |     |     |     |    |          |
| connected    |     |     |     |    |          |
|              |     |     |     |    |          |
| USIF0        |     | Х   |     |    |          |
| USIF1        |     |     |     |    |          |
| SPI          |     |     | Х   |    |          |

Table 20 #PORTCFG=4, no USB cable

| AT#PORTCFG=4 |     |     |     |    |          |  |
|--------------|-----|-----|-----|----|----------|--|
|              | AT0 | AT1 | AT2 | TT | GPS/NMEA |  |
| USB0         | Х   |     |     |    |          |  |
| USB1         |     |     |     | MA |          |  |
| USB2         |     |     |     | 3G |          |  |
| USB3         |     |     | Х   |    |          |  |
| USB4         |     |     |     |    |          |  |
| USB5         |     |     |     |    |          |  |
| USIF0        |     | Х   |     |    |          |  |
| USIF1        |     |     |     |    |          |  |
| SPI          |     |     |     |    |          |  |

Table 21 #PORTCFG=4, +USB cable connected

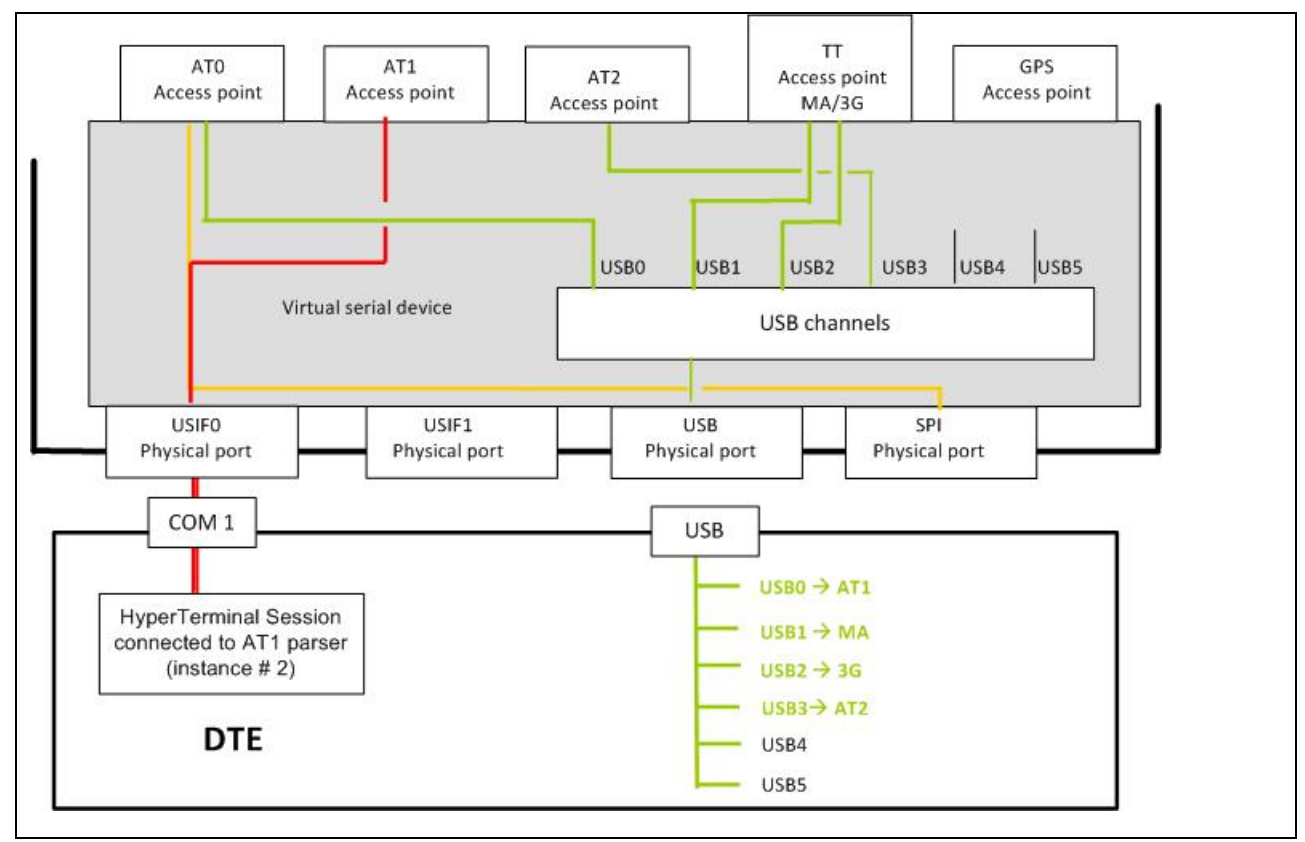

Figure 23 #PORTCFG=4 + USB cable connected

| AT#PORTCFG=5 |     |     |     |    |          |  |
|--------------|-----|-----|-----|----|----------|--|
|              | AT0 | AT1 | AT2 | TT | GPS/NMEA |  |
| USB          |     |     |     |    |          |  |
| cable        |     |     |     |    |          |  |
| not          |     |     |     |    |          |  |
| connected    |     |     |     |    |          |  |
|              |     |     |     |    |          |  |
| USIF0        |     |     |     |    |          |  |
| USIF1        |     |     |     |    |          |  |
| SPI          |     |     | Х   |    |          |  |

Table 22 #PORTCFG=5, no USB cable

| AT#PORTCFG=5 |     |     |     |    |          |  |  |
|--------------|-----|-----|-----|----|----------|--|--|
|              | AT0 | AT1 | AT2 | TT | GPS/NMEA |  |  |
| USB0         |     | Х   |     |    |          |  |  |
| USB1         |     |     |     | MA |          |  |  |
| USB2         |     |     |     | 3G |          |  |  |
| USB3         | Х   |     |     |    |          |  |  |
| USB4         |     |     |     |    |          |  |  |
| USB5         |     |     |     |    |          |  |  |
| USIF0        |     |     |     |    |          |  |  |
| USIF1        |     |     |     |    |          |  |  |
| SPI          |     |     | X   |    |          |  |  |

Table 23 #PORTCFG=5 +USB cable connected

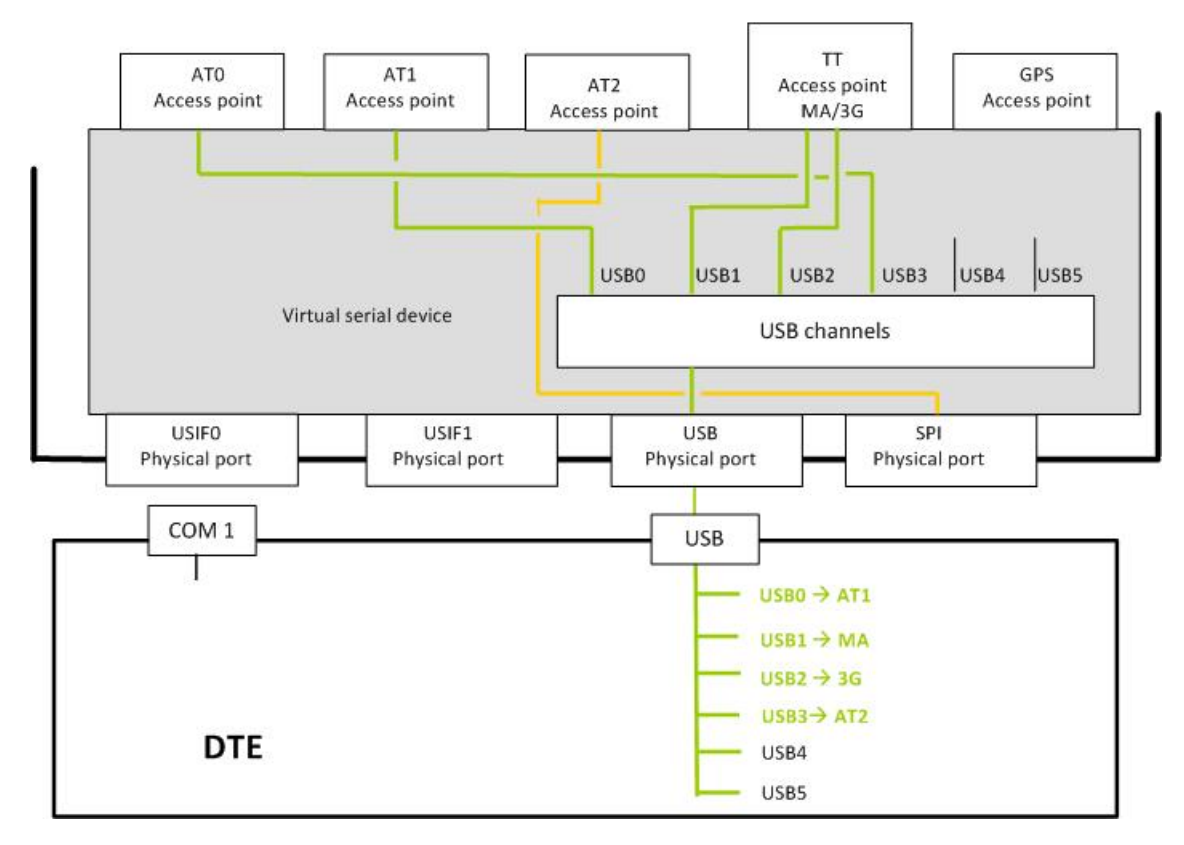

#### Figure 24 #PORTCFG=5 + USB cable connected

|           | AT#PORTCFG=6 |     |     |    |          |  |
|-----------|--------------|-----|-----|----|----------|--|
|           | AT0          | AT1 | AT2 | TT | GPS/NMEA |  |
| USB       |              |     |     |    |          |  |
| cable     |              |     |     |    |          |  |
| not       |              |     |     |    |          |  |
| connected |              |     |     |    |          |  |
|           |              |     |     |    |          |  |
| USIF0     |              |     | Х   |    |          |  |
| USIF1     |              |     |     |    |          |  |
| SPI       | Х            |     |     |    |          |  |

Table 24 #PORTCFG=6, no USB cable

|       | AT#PORTCFG=6 |     |     |    |          |  |  |
|-------|--------------|-----|-----|----|----------|--|--|
|       | AT0          | AT1 | AT2 | TT | GPS/NMEA |  |  |
| USB0  |              | Х   |     |    |          |  |  |
| USB1  |              |     |     | MA |          |  |  |
| USB2  |              |     |     | 3G |          |  |  |
| USB3  |              |     | Х   |    |          |  |  |
| USB4  |              |     |     |    |          |  |  |
| USB5  |              |     |     |    |          |  |  |
| USIF0 |              |     |     |    |          |  |  |
| USIF1 |              |     |     |    |          |  |  |
| SPI   | X            |     |     |    |          |  |  |

Table 25 #PORTCFG=6, +USB cable connected

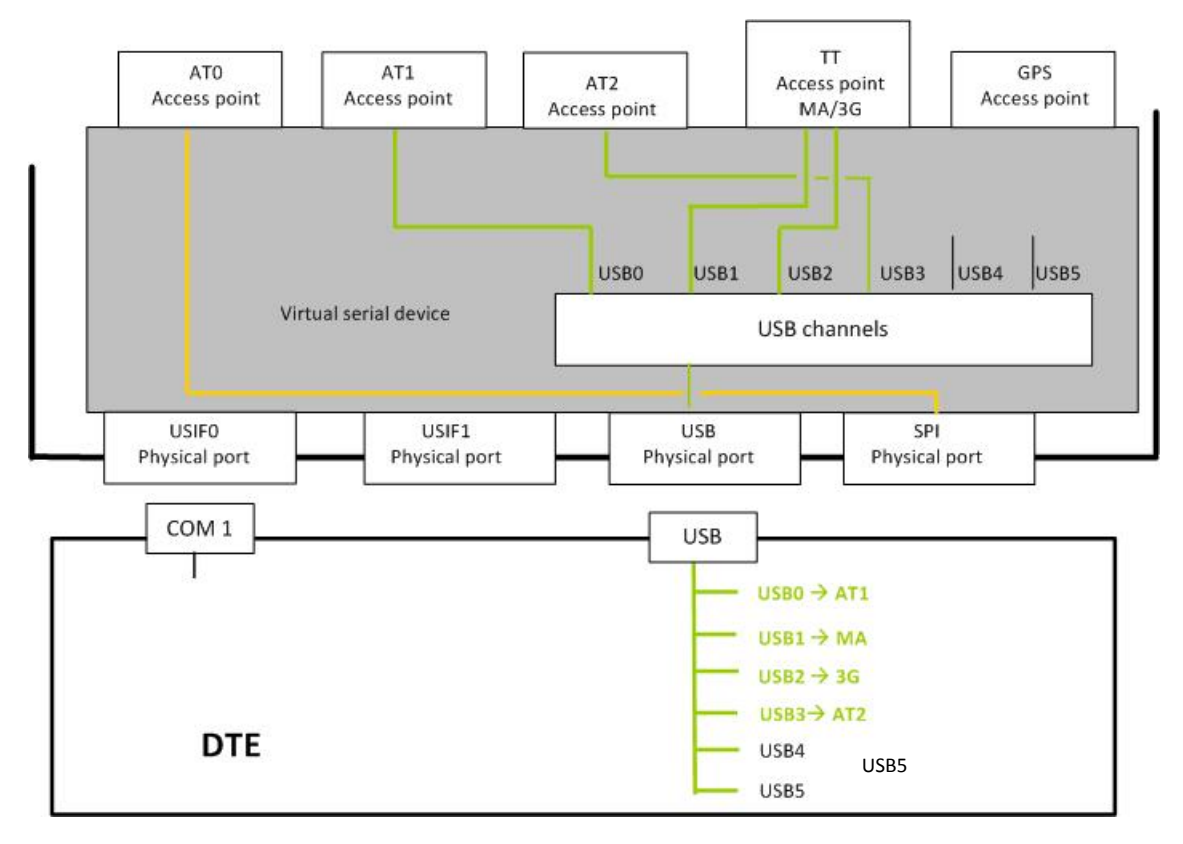

Figure 25 #PORTCFG=6 + USB cable connected

## **USIF0 and AT+CMUX Command**

Assume that the module is configured as shown in Figure 14 (AT#PORTCFG=0).

Enter the AT+CMUX=0 command through USIF0 port. The parser AT0 recognizes the command, and according to it, changes the module configuration that is shown in Figure 14 into the configuration shown in Figure 26. Table 26 summarizes the new configuration.

|            | AT0 | AT1 | AT2 | TT | GPS/NMEA |
|------------|-----|-----|-----|----|----------|
| USB0- USB5 |     |     |     |    |          |
| USIF0-VC1  | Х   |     |     |    |          |
| USIF0-VC2  |     | Х   |     |    |          |
| USIF0-VC3  |     |     | Х   |    |          |
| USIF0-VC4  |     |     |     |    |          |
| USIF1      |     |     |     |    |          |
| SPI        |     |     |     |    |          |

Table 26 Ports arrangement with CMUX

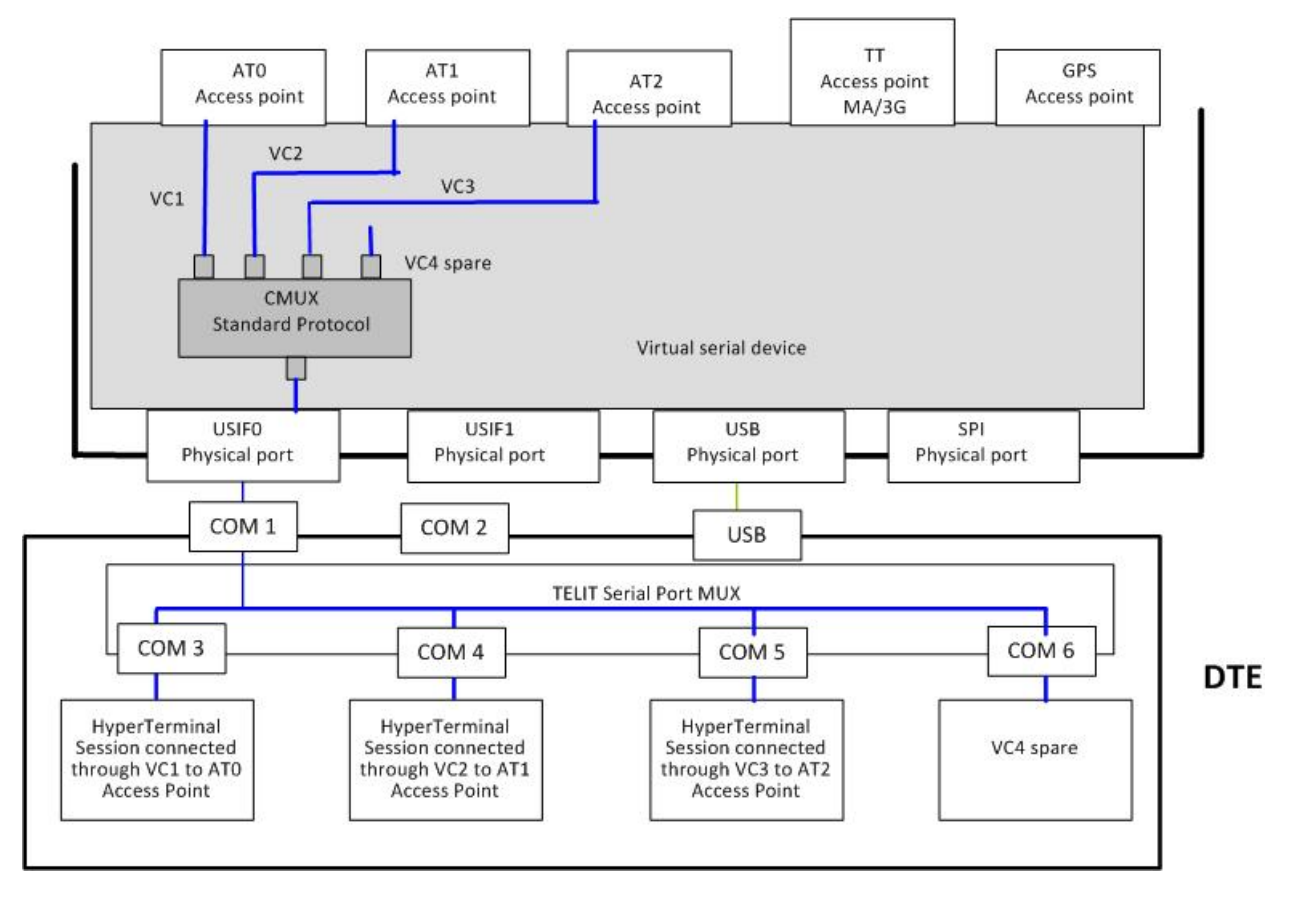

Figure 26 Ports arrangement with CMUX

If TT feature is needed, start from the following configuration: #PORTCFG=1 / no USB cable. Refer to Table 14.

Enter the AT+CMUX=0 command through USIF0 port. The parser AT0 recognizes the command and according to it changes the current module configuration into the configuration shown in Figure 27. Table 27 summarizes the new configuration.

|            | AT0 | AT1 | AT2 | TT | GPS/NMEA |
|------------|-----|-----|-----|----|----------|
| USB0- USB5 |     |     |     |    |          |
| USIF0-VC1  | Х   |     |     |    |          |
| USIF0-VC2  |     | Х   |     |    |          |
| USIF0-VC3  |     |     | Х   |    |          |
| USIF0-VC4  |     |     |     |    |          |
| USIF1      |     |     |     | MA |          |
| SPI        |     |     |     |    |          |

Table 27 Ports arrangement with CMUX + TT

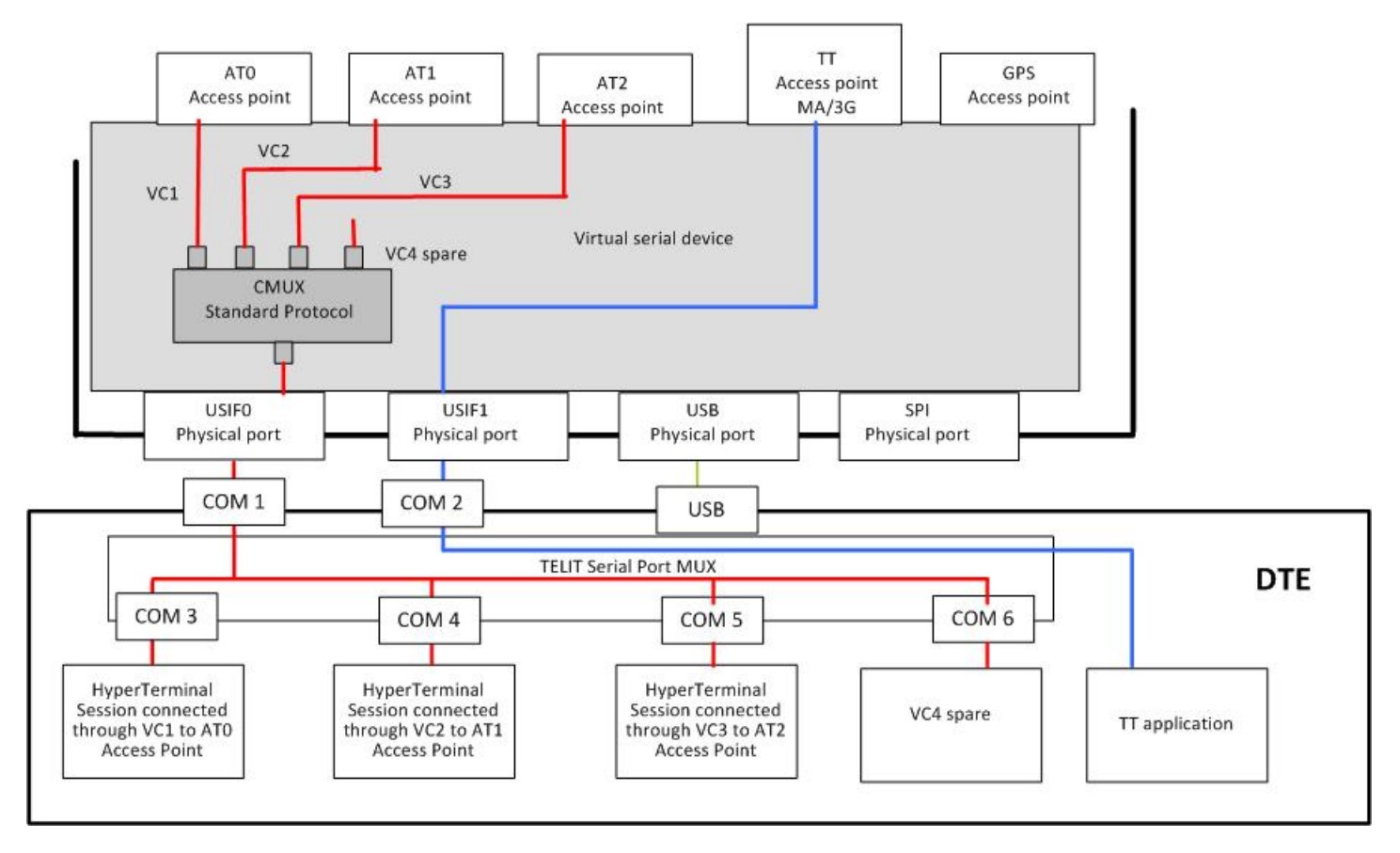

Figure 27 Ports arrangement with CMUX + TT

## **USB and AT+CMUX Command**

Assume that the module is configured as shown in Figure 17.

Enter the AT+CMUX=0 command through USB0 or USB3. According to the parser used, (AT1 or AT2), the involved parser recognizes the command and changes the module configuration indicated by the Figure 17 into the configuration shown in Figure 28.

It is worth noting that the ATO (instance # 1) is disconnected from USIFO and connected to USB3-VC1, the TT stays on USB1. Table 28 summarizes the new configuration shown in Figure 28.

|          | AT0 | AT1 | AT2 | TT | GPS/NMEA |
|----------|-----|-----|-----|----|----------|
| USB0     |     |     |     |    |          |
| USB1     |     |     |     | MA |          |
| USB2     |     |     |     | 3G |          |
| USB3-VC1 | Х   |     |     |    |          |
| USB3-VC2 |     | Х   |     |    |          |
| USB3-VC3 |     |     | Х   |    |          |
| USB3-VC4 |     |     |     |    |          |
| USB4     |     |     |     |    |          |
| USB5     |     |     |     |    |          |
| USIF0    |     |     |     |    |          |
| USIF1    |     |     |     |    |          |
| SPI      |     |     |     |    |          |

Table 28 Ports arrangement when CMUX is connected to USB

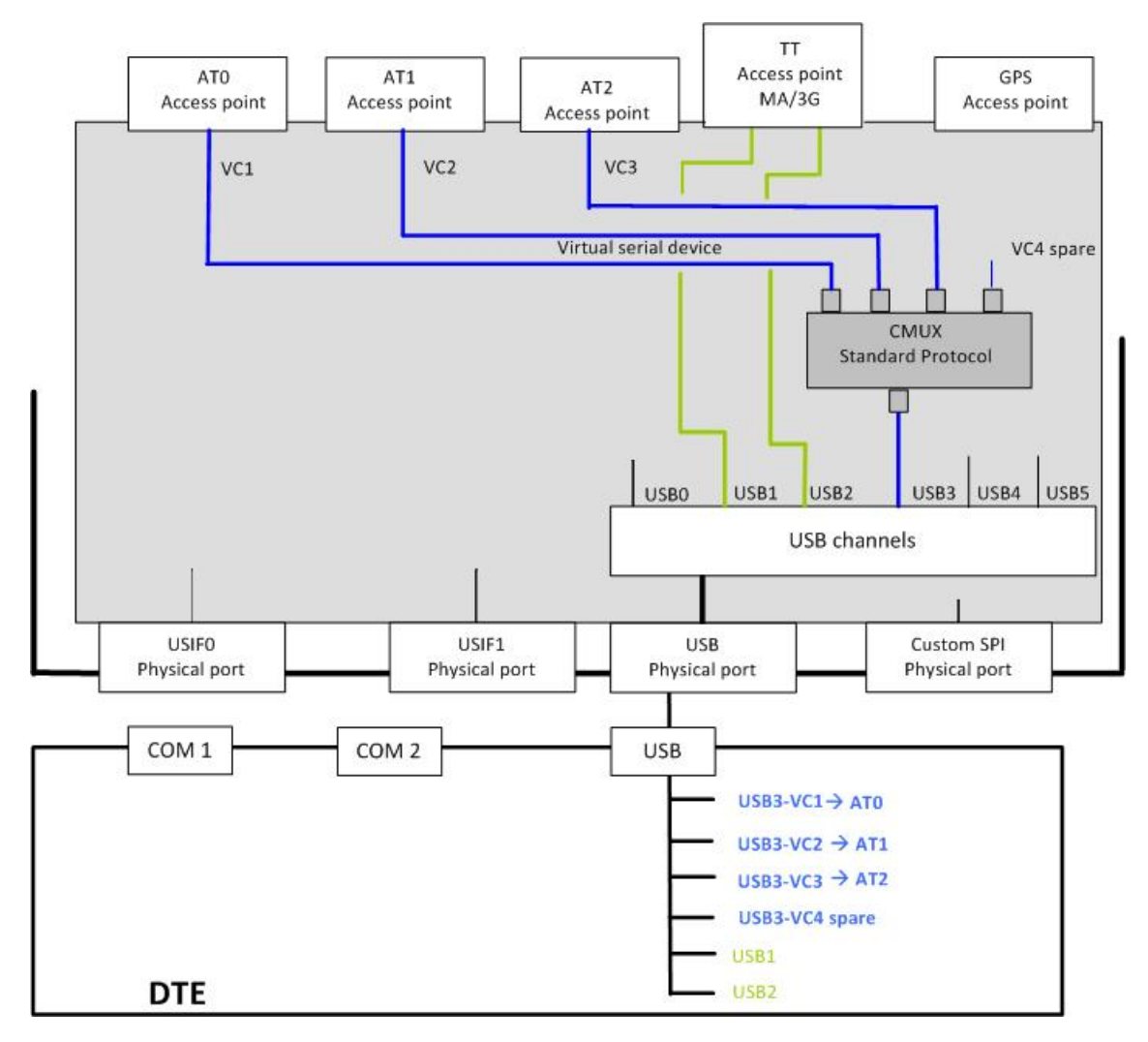

Figure 28 Ports arrangement when CMUX is connected to USB

#### **GPS/NMEA** sentences on USB3-VC3

This section describes another example of using AT\$GPSP=1. Assume that the module is configured as shown in Figure 28.

Enter the AT\$GPSP=1 command through USB3-VC3 port. It is elaborated by AT2 parser and the module enters the configuration shown in Figure 29. Table 29 summarizes the new internal ports configuration.

|          | AT0 | AT1 | AT2 | TT | GPS/NMEA |
|----------|-----|-----|-----|----|----------|
| USB0     |     |     |     |    |          |
| USB1     |     |     |     | MA |          |
| USB2     |     |     |     | 3G |          |
| USB3-VC1 | Х   |     |     |    |          |
| USB3-VC2 |     | Х   |     |    |          |
| USB3-VC3 |     |     | Х   |    | Х        |
| USB3-VC4 |     |     |     |    |          |
| USB4     |     |     |     |    |          |
| USB5     |     |     |     |    |          |
| USIF0    |     |     |     |    |          |
| USIF1    |     |     |     |    |          |
| SPI      |     |     |     |    |          |

Table 29 USB3-VC3 port supports NMEA sentences

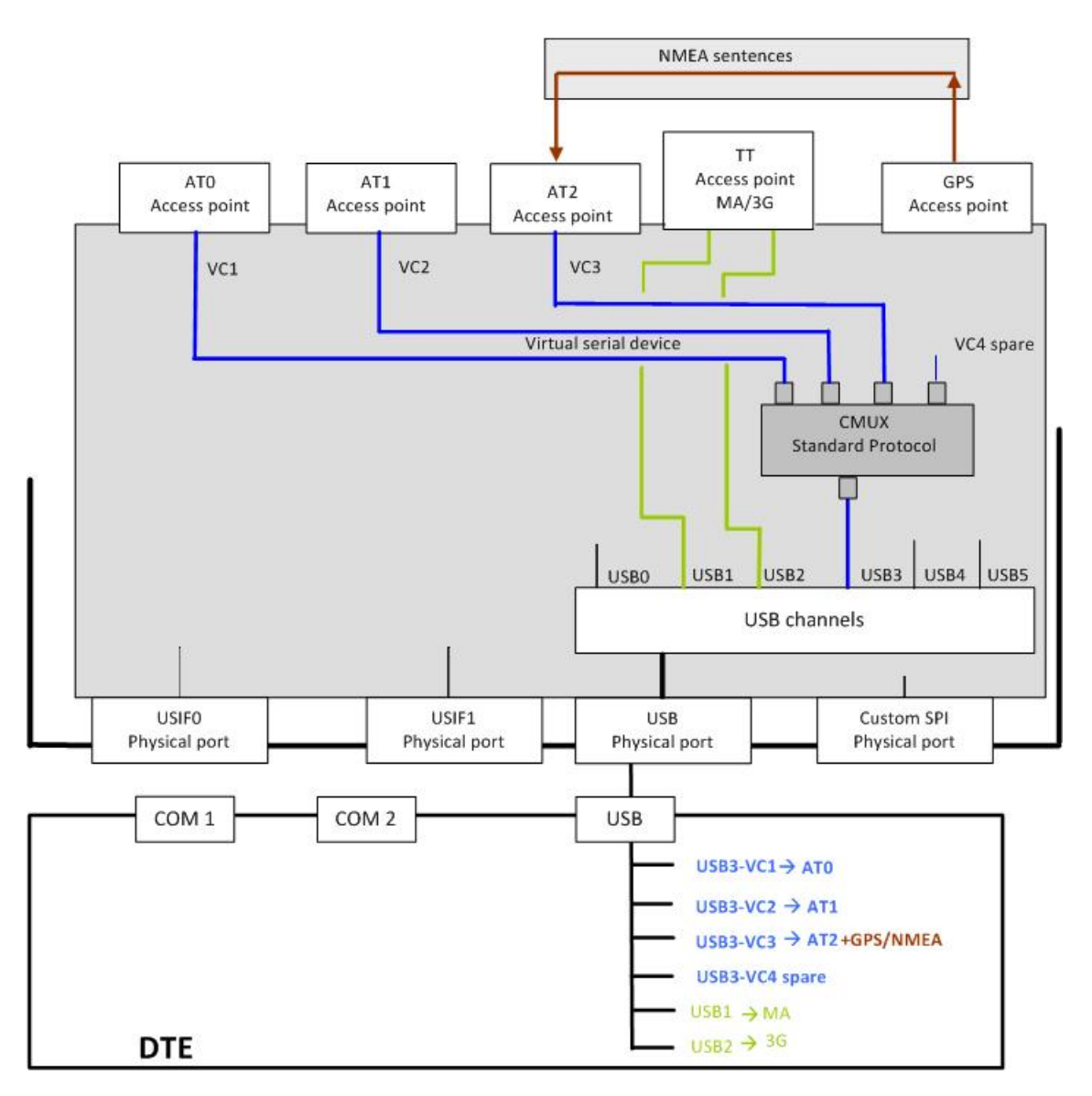

Figure 29 USB3-VC3 port supports NMEA sentences

## **The Successful Ports Configuration**

This section describes how the device operates when you select different configurations in sequence.

There are two ways to change the ports arrangement without turning the module off and on:

- For most devices you can connect/disconnect the USB cable. However, for devices that receive power through the USB, you are effectively turning the module off and on when you unplug the USB cable.
- Enter the AT+CMUX=0 command.

Note: To put the entered AT#PORTCFG command into action, to change ports arrangement, you need to turn the module off and on.

The following priority policy is implemented on the module: Regardless of the actions or commands sequence that you implement to set the module into the desired ports configuration, the module must always enter the last requested configuration.

To help you better understand what is going on, some examples follow.

#### Example 1

| Actor             | Action                                                                                                    |
|-------------------|----------------------------------------------------------------------------------------------------|
| Module            | Assume that its configuration is shown in Figure 14.                                                                                                    |
| <mark>User</mark> | User enters AT+CMUX=0 command through USIF0.                                                                                                    |
| Module            | According to the command just entered, the ATO Parser starts the CMUX protocol. The module enters the configuration shown in Figure 26.                                                                  |
| <mark>User</mark> | User runs on the PC the CMUX counterpart application.                                                                                                    |
| PC                | Provides four virtual "com" (for example, COM3, COM4, COM5, COM6) required by the CMUX counterpart application running on PC.                                                                            |
| <mark>User</mark> | User connects USB cable.                                                                                                    |
| Module            | Enters the configuration shown in Figure 17.                                                                                                    |
| PC                | Provides six new "COM" logically connected to the six USB channels. The CMUX application running on PC is no longer connected to the module and is closed. COM1 and COM2 are ready for new applications. |
| <mark>User</mark> | <mark>User disconnects USB cable</mark> .                                                                                                    |
| Module:           | Enters again the configuration shown in Figure 14.                                                                                                    |

### Example 2

| Actor             | Action                                                                                                    |
|-------------------|----------------------------------------------------------------------------------------------------|
| Module            | Assume the module is configured as shown in Figure 14.                                                                                                    |
| <mark>User</mark> | <mark>User connects USB cable</mark> .                                                                                                    |
| Module            | Responding to user action, the module enters the configuration shown in Figure 17.                                                                                                    |
| PC                | Provides six virtual "COM" required by USB drivers to logically connect the six USBX channels.                                                                                                    |
| <mark>User</mark> | User enters AT+CMUX=0 command through USB1 or USB2 channels.                                                                                                    |
| Module            | According to the command just entered, the AT1 or AT2 Parser (in accordance with the USBX channel used by the user) starts the CMUX protocol. The module enters the configuration shown in Figure 28. |
| <mark>User</mark> | User runs on the PC the CMUX counterpart application.                                                                                                    |
| <mark>User</mark> | User disconnects USB cable.                                                                                                    |
| Module            | Enters the configuration shown in Figure 14.                                                                                                    |
| PC                | Discards the six "COM" logically connected to the six USBX channels. The CMUX counterpart application running on PC is no longer connected to the module, it is closed.                               |

In the preceding examples, you can infer that the last required port configuration discards the previous one.

## **Services**

### **Python**

The modules provide the Python programming language. This gives you a tool to develop control scripts based on your communication and hardware resources. This section assumes that you are familiar with the Python language.

As shown in Figure 30 the VSD provides two access points called VHW DTE0 and VHW DTE1. MDM and MDM2 Python modules are logically connected respectively to VHW DTE0 and VHW DTE1 access points.

Assume that the module's factory setting (AT#PORTCFG=0) is not changed and the USB cable is not connected. Next power on the module.

The factory arrangement of the internal connections between physical ports and "access points" is shown in Figure 14. Table 7 summarizes the factory arrangement.

When the Python script runs the Python instruction import MDM, the VSD disconnects the USIF0/AT0 logical connection and establishes the logical connection VHW DTE0/AT0. Consequently the Python script can access the AT0 parser.

In the same way, import MDM2 instruction forces the VSD to establish the logical connection VHW DTE1/AT1. As shown in Figure 30 it is possible to infer that USIFO is disconnected and un-used from external module side.

Python script can run another Python software module to use the USIFO port using the instruction import SER. Figure 31 shows the new connection: through the physical port USIFO it is possible to be connected with the Python script.

The three Python software modules (MDM, MDM2 and SER) make use of three independent resources: USIF0 physical port; AT0 and AT1 Access Point. No resources contention can arise among them. As a rule, the MDM, MDM2 and PRINT instructions take and use the resources regardless of the current owner.

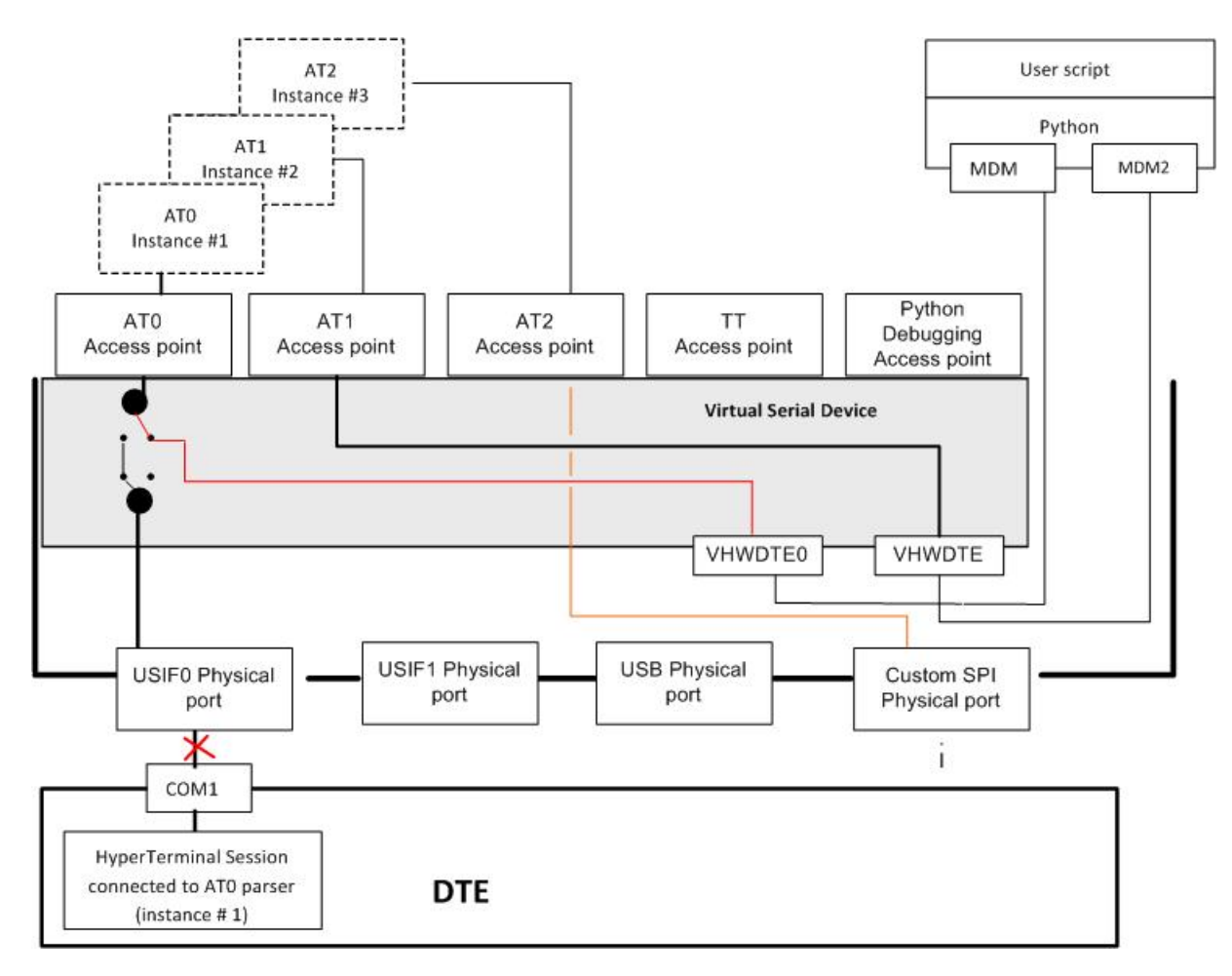

Figure 30 Python and MDM, MDM2 modules

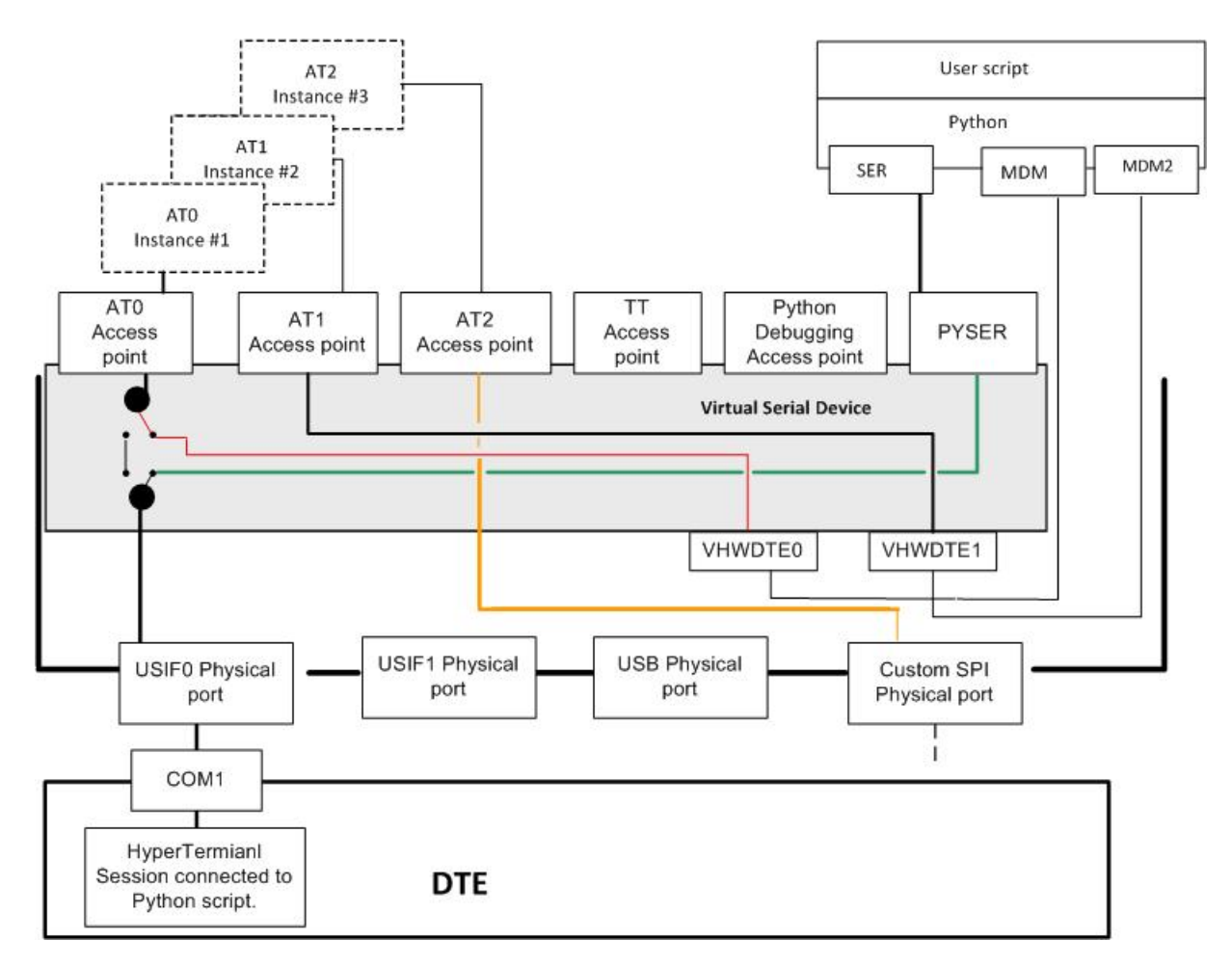

Figure 31 Python and MDM, MDM2, SER modules

#### **Python Script Debugging**

This section assumes you need to debug a new Python script. To perform the debug session, you force the module into #PORTCFG=3 configuration. Refer to Table 14.

The Python script runs: import MDM, import MDM2, import SER and print instructions. The figure that follows shows the actions of the first tree instructions, plus the action of the last one that makes available print messages on the generic terminal application connected to USIF1 port.

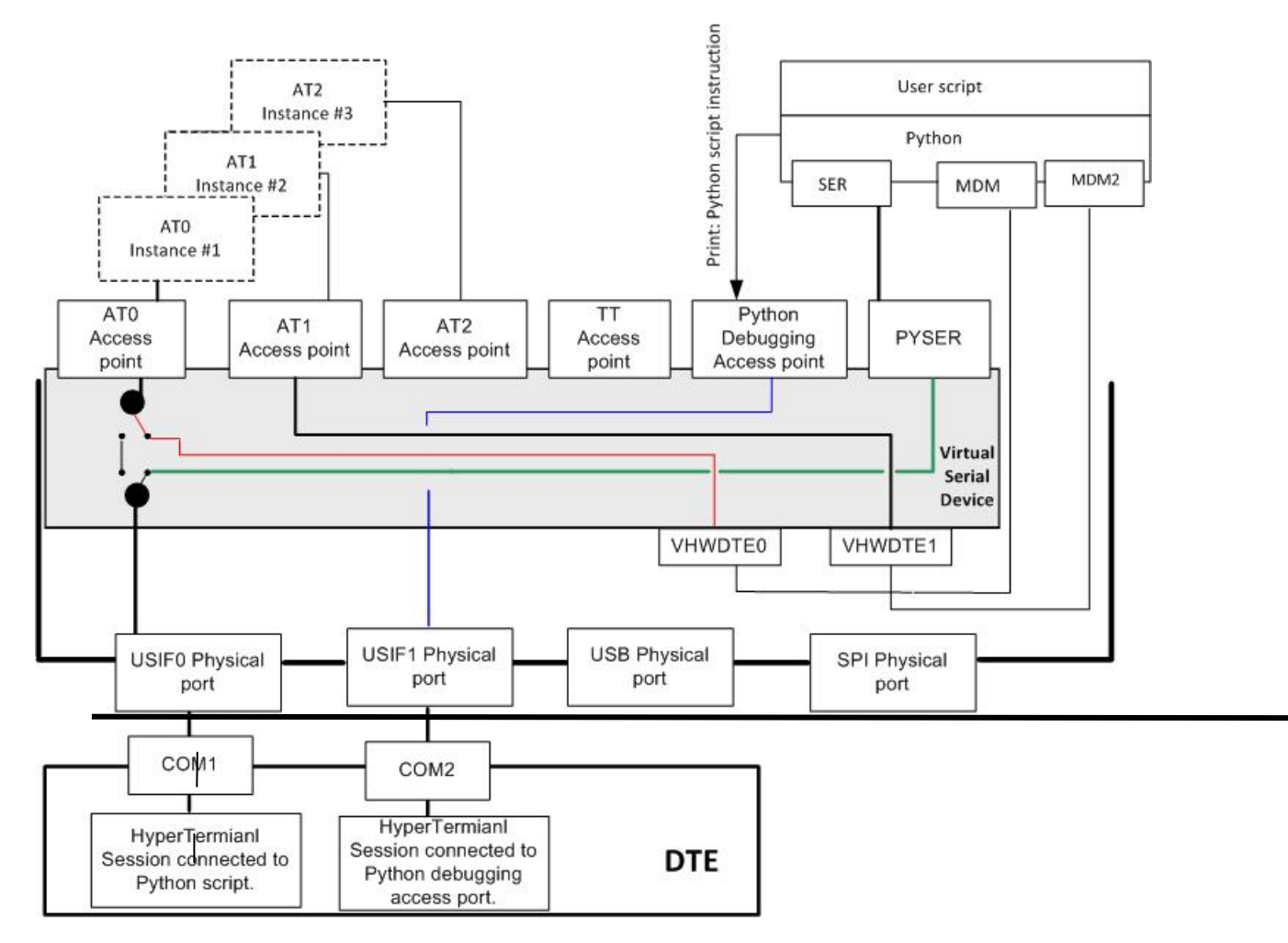

Figure 32 Python and MDM, MDM2, SER and print modules